Приложение к АООП УО (ИН) вариант 1

Рабочая программа для обучающихся с умственной отсталостью

(интеллектуальными нарушениями)

вариант 1

«ИНФОРМАТИКА»

-9 класс)

С. Пивовариха, 2024

# СОДЕРЖАНИЕ

| I.   | ПОЯСНИТЕЛЬНАЯ ЗАПИСКА     | 3   |
|------|---------------------------|-----|
| II.  | СОДЕРЖАНИЕ ОБУЧЕНИЯ       | .4  |
| III. | ПЛАНИРУЕМЫЕ РЕЗУЛЬТАТЫ    | . 8 |
| IV.  | ТЕМАТИЧЕСКОЕ ПЛАНИРОВАНИЕ | 15  |

## I. ПОЯСНИТЕЛЬНАЯ ЗАПИСКА

Рабочая программа по учебному предмету «Информатика» составлена на основе Федеральной адаптированной основной общеобразовательной программы обучающихся с умственной отсталостью (интеллектуальными нарушениями), далее ФАООП УО (вариант 1), утвержденной приказом Министерства просвещения России от 24.11.2022 г. № 1026, а также федеральной рабочей программы по учебному предмету.

Учебный предмет «Информатика» относится к предметной области «Математика» и является обязательной частью учебного плана.

Версия рабочей программы по учебному предмету «Информатика» в 7-9 классах рассчитана на 34 учебные недели и составляет 34 часа в год (1 час в неделю).

Цель обучения – получение обучающимися с умственной отсталостью (интеллектуальными нарушениями) представления о сущности информационных процессов, формирование умений рассматривать примеры передачи, хранения и обработки информации в деятельности человека, живой природе и технике, классификации информации с использованием мультимедийных технологий.

Задачи обучения:

 – формирование усвоения обучающимися правил безопасного поведения при работе с компьютером;

– формирование правила использования простейших тренажеров в работе на клавиатуре;

 – формирование у обучающихся умений и навыков использования на уроках упражнений с игровыми программами с целью развития моторики пальцев;

 обучение выполнению операций с основными объектами операционной системы;

– формирование у обучающихся умений и навыков работы в программах Microsoft Word, Microsoft Office, Power Point, Paint.

Рабочая программа по учебному предмету «Информатика» в 7 классе определяет следующие задачи:

 формирование представлений о назначении основных устройств компьютера для ввода, вывода, обработки информации;

- соблюдение безопасных приёмов труда при работе на компьютере;

– формирование навыков включения и выключения компьютера и подключаемых к нему устройств;

- формирование бережного отношения к техническим устройствам;

- изучение клавиатуры и умение управлять мышью;

- элементарное представление о правилах клавиатурного письма;

- умение использовать простейшие средства текстового редактора;

 – формирование навыков работы с простыми информационными объектами (текст, таблица, схема, рисунок): создание, преобразование, сохранение, удаление информации;

- формирование навыков ввода и редактирования небольших текстов;

- формирование навыков работы с рисунками в графическом редакторе;

– формирование умений работы с программами Word и Power Point;

 формирование знаний у обучающихся в организации системы файлов и папок для хранения собственной информации в компьютере, именовании файлов и папок.

## **II. СОДЕРЖАНИЕ ОБУЧЕНИЯ**

## 7 класс

Обучение информатике в 7 классе носит коррекционную и практическую направленность и тесно связано с другими учебными предметами, жизнью, готовит обучающихся к овладению профессионально-трудовыми знаниями и навыками. Распределение учебного материала осуществляется концентрически, что позволяет обеспечить постепенный переход от исключительно практического изучения информатики к практико-теоретическому изучению, с обязательным учётом значимости усваиваемых знаний и умений формирования жизненных компетенций.

В процессе изучения информатики у обучающихся с легкой степенью умственной отсталости (интеллектуальной недостаточности) развивается элементарное мышление, формируются и корригируются такие его формы, как сравнение, анализ, синтез, развиваются способности к обобщению и конкретизации, создаются условия для коррекции памяти, внимания и других психических функций.

Основными организационными формами работы на уроке информатики являются: фронтальная, групповая, коллективная, индивидуальная работа, работа в парах.

При проведении уроков информатики предполагается использование следующих методов:

– словесные (рассказ или изложение новых знаний, беседа, работа с учебником или другим печатным материалом);

– наглядные (наблюдение, демонстрация предметов или их изображений);

– предметно - практические (измерение, вычерчивание геометрических фигур, моделирование, нахождение значений числовых выражений);

– частично-поисковые (эвристическая беседа, олимпиада, практические работы);

система специальных коррекционно – развивающих методов;

– методы организации деятельности (приучение, упражнение, показ, подражание, поручение);

– методы стимулирования поведения (похвала, поощрение, взаимооценка).

Широкое применение находит проблемное изложение знаний, при котором является создание проблемной ситуации, исследование, поиск правильного ответа.

В учебном процессе чаще всего предполагается использование комбинации указанных методов. Комплексное их использование позволяет более полно решать задачи каждого урока.

| N⁰  | Название раздела          | Количество | Количество  |
|-----|---------------------------|------------|-------------|
| п/п |                           | часов      | контрольных |
|     |                           |            | работ       |
| 1.  | Информация вокруг нас     | 12         | 1           |
| 2.  | Информационные технологии | 22         | 2           |
|     | Итого:                    | 34         | 3           |

Содержание разделов

## 8 класс

Обучение информатики в 8 классе носит практическую направленность и тесно связано с другими учебными предметами, жизнью, готовит обучающихся к овладению профессионально-трудовыми знаниями и навыками, учит использованию математических знаний в различных ситуациях. Распределение учебного материала осуществляется концентрически, что позволяет обеспечить постепенный переход от исключительно практического изучения информатики к практико-теоретическому изучению, с обязательным учётом значимости усваиваемых знаний и умений формирования жизненных компетенций.

В процессе изучения информатики у обучающихся развивается элементарное математическое мышление, формируются и корригируются такие его формы, как сравнение, анализ, синтез, развиваются способности к обобщению и конкретизации, создаются условия для коррекции памяти, внимания и других психических функций.

Основными организационными формами работы на уроке информатики являются: фронтальная, индивидуальная работа, работа в парах.

При проведении уроков информатики предполагается использование следующих методов:

 словесные (рассказ или изложение новых знаний, беседа, работа с учебником или другим печатным материалом);

– наглядные (наблюдение, иллюстрация, демонстрация наглядных по-собий, презентации);

предметно-практические (устные и письменные упражнения, практические работы на ПК);

- проблемное обучение;

- метод проектов;
- система специальных коррекционно развивающих методов;
- методы убеждения (словесное разъяснение, убеждение, требование);

– методы организации деятельности (приучение, упражнение, показ, подражание, поручение);

– методы стимулирования поведения (похвала, поощрение, взаимооценка).

Широкое применение находит проблемное изложение знаний, при котором имеет место создание проблемной ситуации, исследование, поиск правильного ответа.

В учебном процессе чаще всего предполагается использование комбинации указанных методов. Комплексное их использование позволяет более полно решать задачи каждого урока.

| N⁰  | Название раздела, тема     | Количество | Контрольные (прак- |
|-----|----------------------------|------------|--------------------|
| п/п |                            | часов      | тические)          |
|     |                            |            | работы             |
| 1   | Информация вокруг нас.     | 6          |                    |
|     | Цели изучения курса инфор- |            |                    |
|     | матики.                    |            |                    |
| 2   | Информация вокруг нас. Ин- | 9          | 9                  |
|     | формация и её свойства.    |            |                    |
| 3   | Мультимедиа                | 14         | 10                 |
| 4   | Сеть интернет              | 5          | 4                  |
|     | Итого                      | 34         | 23                 |

#### Содержание разделов

#### 9 класс

Обучение информатики в 9 классе носит коррекционную и практическую направленность и тесно связано с другими учебными предметами, жизнью, готовит обучающихся к овладению профессионально-трудовыми знаниями и навыками. Распределение учебного материала осуществляется концентрически, что позволяет обеспечить постепенный переход от исключительно практического изучения информатики к практико-теоретическому изучению, с обязательным учётом значимости усваиваемых знаний и умений формирования жизненных компетенций.

В процессе изучения информатики у обучающихся с легкой степенью умственной отсталости (интеллектуальной недостаточности) развивается элементарное мышление, формируются и корригируются такие его формы, как сравнение, анализ, синтез, развиваются способности к обобщению и конкретизации, создаются условия для коррекции памяти, внимание и других психических функций.

Основными организационными формами работы на уроке информатики являются: фронтальная, групповая, коллективная, индивидуальная работа, работа в парах.

При проведении уроков информатики предполагается использование следующих методов:

– словестные (рассказ или изложение знаний, беседа, работа по учебнику или другим печатным материалам);

– наглядные (наблюдение, демонстрация предметов или их изображений);

– предметно - практические (измерение, вычерчивание геометрических фигур, моделирование, нахождение значений числовых выражений);

– частично-поисковые (эвристическая беседа, олимпиада, практические работы);

- система специальных коррекционно - развивающих методов;

– методы организации деятельности (приучение, упражнение, показ, подражание, поручение);

– методы стимулирования поведения (похвала, поощрение, взаимооценка).

Широкое применение находит проблемное изложение знаний, при котором является создание проблемной ситуации, исследование, поиск правильного ответа.

В учебном процессе чаще всего предполагается использование комбинации указанных методов. Комплексное их использование позволяет более полно решать задачи каждого урока.

| N⁰        | Название раздела         | Количество | Количество  |
|-----------|--------------------------|------------|-------------|
| $\Pi/\Pi$ |                          | часов      | контрольных |
|           |                          |            | работ       |
| 1.        | Информация вокруг нас    | 9          |             |
| 2.        | Информационное моделиро- | 3          |             |
|           | вание                    |            |             |
| 3.        | Алгоритмика              | 15         | 1           |
| 4.        | Сеть Интернет            | 7          | 2           |
|           | Итого:                   | 34         | 3           |

## Содержание разделов

## III. ПЛАНИРУЕМЫЕ РЕЗУЛЬТАТЫ

#### 7 класс

#### Личностные:

– принятие и освоение социальной роли обучающегося, формирование и развитие социально значимых мотивов учебной деятельности;

 развитие навыков сотрудничества со взрослыми и сверстниками в разных социальных ситуациях, умения избегать конфликтов и находить выходы из спорных ситуаций, умения сравнивать поступки героев литературных произведений со своими собственными поступками;

 владение навыками коммуникации и принятыми ритуалами социального взаимодействия;

 овладение навыками коммуникации и принятыми нормами социального взаимодействия, использование доступных информационных технологий для коммуникации.

- осознание себя как гражданина России; формирование чувства гордости за свою Родину, российский народ и историю России.

#### Предметные:

Минимальный уровень:

- иметь представление о персональном компьютере как о техническом средстве, его основных устройствах и их назначении;

- уметь выполнять элементарные действия с компьютером и другими средствами ИКТ, используя безопасные для органов зрения, нервной системы, опорно-двигательного аппарата эргономичные приёмы работы;

 уметь пользоваться компьютером для решения доступных учебных задач с простыми информационными объектами (текстами, рисунками и др.).

Достаточный уровень:

- иметь представление о персональном компьютере как техническом средстве, его основных устройствах и их назначении;

- уметь выполнять элементарные действий с компьютером и другими средствами ИКТ, используя безопасные для органов зрения, нервной системы, опорно-двигательного аппарата эргономичные приёмы работы;

 уметь пользоваться компьютером для решения доступных учебных задач с простыми информационными объектами (текстами, рисунками и др.), доступными электронными ресурсами;

– уметь пользоваться компьютером для поиска, получения, хранения, воспроизведения и передачи необходимой информации;

- уметь записывать (фиксировать) выборочную информацию об окружающем мире и о себе самом с помощью инструментов ИКТ.

## Система оценки достижений

Оценка личностных результатов предполагает, прежде всего, оценку продвижения, обучающегося в овладении социальными (жизненными) компетенциями, может быть представлена в условных единицах:

- 0 баллов нет фиксируемой динамики;
- 1 балл минимальная динамика;
- 2 балла удовлетворительная динамика;
- 3 балла значительная динамика.

Оценка предметных результатов осуществляется по итогам индивидуального и фронтального опроса обучающихся, выполнения самостоятельных работ (по темам уроков), контрольных работ (входных, текущих, промежуточных и итоговых) и тестовых заданий. При оценке предметных результатов учитывается уровень самостоятельности обучающегося и особенности его развития.

## Критерии оценки предметных результатов

Устный ответ:

Оценка «5» - понимает материал; с помощью учителя умеет обосновать и сформировать ответ.

Оценка «4» - при ответе допускает неточности; ошибки в речи; ошибки исправляет только при помощи учителя.

Оценка «3» - материал излагает недостаточно полно и последовательно; допускает ряд ошибок в речи; ошибки исправляет при постоянной помощи учителя и обучающихся.

Письменный ответ:

Оценка «5» - выполнил работу без ошибок;

Оценка «4» - допустил в работе 1 или 2 ошибки;

Оценка «3» - допустил в работе 5 ошибок;

Оценка «2» - не ставится.

Практическая работа на ПК:

оценка «5» ставится, если:

– обучающийся самостоятельно выполнил все этапы решения задач на ПК;

 – работа выполнена полностью и получен верный ответ или иное требуемое представление результата работы;

оценка «4» ставится, если:

 – работа выполнена полностью, но при выполнении обнаружилось недостаточное владение навыками работы с ПК в рамках поставленной задачи;

 правильно выполнена большая часть работы (свыше 85 %), допущено не более трех ошибок; – работа выполнена полностью, но использованы наименее оптимальные подходы к решению поставленной задачи.

оценка «З» ставится, если:

– работа выполнена не полностью, допущено более трех ошибок, но обучающийся владеет основными навыками работы на ПК, требуемыми для решения поставленной задачи.

оценка «2» - не ставится.

## 8 класс

#### Личностные результаты:

 наличие представлений об информации как важнейшем стратегическом ресурсе развития личности, государства, общества; понимание роли информационных процессов в современном мире;

 владение первичными навыками анализа и критичной оценки получаемой информации; ответственное отношение к информации с учетом правовых и этических аспектов ее распространения; развитие чувства личной ответственности за качество окружающей информационной среды;

– способность увязать учебное содержание с собственным жизненным опытом, понять значимость подготовки в области информатики и ИКТ в условиях развития информационного общества; готовность к повышению своего образовательного уровня и продолжению обучения с использованием средств и методов информатики и ИКТ;

 – способность и готовность к принятию ценностей здорового образа жизни за счет знания основных гигиенических, эргономических и технических условий безопасной эксплуатации средств ИКТ.

#### Предметные результаты:

Минимальный уровень:

– соблюдать правила техники безопасности при работе с компьютером и гигиенические рекомендации при использовании средств ИКТ;

 – знать основные способы создания, редактирования, оформления, сохранения, передачи информационных объектов;

– знать основные средства получения рисунка с помощью графического редактора;

- знать назначение клавиш клавиатуры компьютера.

Достаточный уровень:

– соблюдать правила техники безопасности при работе с компьютером и гигиенические рекомендации при использовании средств ИКТ;

- пользоваться панелью инструментов;
- создавать и редактировать рисунки в графическом редакторе;
- создавать, редактировать, оформлять документы;

– использовать приобретенные знания и умения в практической деятельности и повседневной жизни.

## Система оценки достижений

Оценка личностных результатов предполагает, прежде всего, оценку продвижения, обучающегося в овладении социальными (жизненными) компетенциями, может быть представлена в условных единицах:

- 0 баллов нет фиксируемой динамики;
- 1 балл минимальная динамика;
- 2 балла удовлетворительная динамика;
- 3 балла значительная динамика.

Оценка предметных результатов осуществляется по итогам индивидуального и фронтального опроса обучающихся, выполнения самостоятельных работ (по темам уроков), контрольных работ (входных, текущих, промежуточных и итоговых) и тестовых заданий. При оценке предметных результатов учитывается уровень самостоятельности обучающегося и особенности его развития.

## Критерии оценки предметных результатов

## Устный ответ:

Оценка «5» - понимает материал; с помощью учителя умеет обосновать и сформировать ответ.

Оценка «4» - при ответе допускает неточности; ошибки в речи; ошибки исправляет только при помощи учителя.

Оценка «3» - материал излагает недостаточно полно и последовательно; допускает ряд ошибок в речи; ошибки исправляет при постоянной помощи учителя и обучающихся.

Письменный ответ:

Оценка «5» - выполнил работу без ошибок;

Оценка «4» - допустил в работе 1 или 2 ошибки;

Оценка «З» - допустил в работе 5 ошибок;

Оценка «2» - не ставится.

Практическая работа на ПК:

оценка «5» ставится, если:

– обучающийся самостоятельно выполнил все этапы решения задач на ПК;

 – работа выполнена полностью и получен верный ответ или иное требуемое представление результата работы;

оценка «4» ставится, если:

 – работа выполнена полностью, но при выполнении обнаружилось недостаточное владение навыками работы с ПК в рамках поставленной задачи;

 правильно выполнена большая часть работы (свыше 85 %), допущено не более трех ошибок;

– работа выполнена полностью, но использованы наименее оптимальные подходы к решению поставленной задачи.

оценка «З» ставится, если:

– работа выполнена не полностью, допущено более трех ошибок, но обучающийся владеет основными навыками работы на ПК, требуемыми для решения поставленной задачи.

оценка «2» - не ставится.

## 9 класс

#### Личностные:

– способность увязать учебное содержание с собственным жизненным опытом, понять значимость подготовки в области информатики и ИКТ в условиях развития информационного общества; готовность к повышению своего образовательного уровня и продолжению обучения с использованием средств и методов информатики и ИКТ;

– способность и готовность к принятию ценностей здорового образа жизни за счет знания основных гигиенических, эргономических и технических условий безопасной эксплуатации средств ИКТ;

– способность к осмыслению социального окружения, своего места в нем, принятие соответствующих ценностей и социальных ролей;

– формирование целостного, социально ориентированного взгляда на мир в его органичном единстве природной и социальной частей;

 сформированность установки на безопасный, здоровый образ жизни, наличие мотивации к творческому труду, работе на результат, бережному отношению к материальным и духовным ценностям;

 сформированность навыков сотрудничества со взрослыми и сверстниками в разных ситуациях;

- проявление готовности к самостоятельной жизни.

#### Предметные:

Минимальный уровень:

 соблюдать правила техники безопасности при работе с компьютером и гигиенические рекомендации при использовании средств ИКТ; – пользоваться панелью инструментов, создавать, редактировать, документы;

- владеть навыками копировальных работ;

- строить изображения с помощью графического редактора;

- создавать несложную презентацию в среде типовой программы;

– использовать приобретенные знания и умения в практической деятельности и повседневной жизни.

Достаточный уровень:

- строить изображения с помощью графического редактора;

 – создавать презентации в среде типовой программы; соблюдать правила техники безопасности при работе с компьютером и гигиенические рекомендации при использовании средств ИКТ;

– пользоваться панелью инструментов, создавать, редактировать, оформлять документы;

- владеть навыками копировальных работ;

– использовать приобретенные знания и умения в практической деятельности и повседневной жизни.

#### Система оценки достижений

Оценка личностных результатов предполагает, прежде всего, оценку продвижения, обучающегося в овладении социальными (жизненными) компетенциями, может быть представлена в условных единицах:

- 0 баллов нет фиксируемой динамики;
- 1 балл минимальная динамика;
- 2 балла удовлетворительная динамика;
- 3 балла значительная динамика.

Оценка предметных результатов осуществляется по итогам индивидуального и фронтального опроса обучающихся, выполнения самостоятельных работ (по темам уроков), контрольных работ (входных, текущих, промежуточных и итоговых) и тестовых заданий. При оценке предметных результатов учитывается уровень самостоятельности обучающегося и особенности его развития.

## Критерии оценки предметных результатов

Устный ответ:

Оценка «5» - понимает материал; с помощью учителя умеет обосновать и сформировать ответ.

Оценка «4» - при ответе допускает неточности; ошибки в речи; ошибки исправляет только при помощи учителя.

Оценка «3» - материал излагает недостаточно полно и последовательно; допускает ряд ошибок в речи; ошибки исправляет при постоянной помощи учителя и обучающихся.

Письменный ответ:

Оценка «5» - выполнил работу без ошибок;

Оценка «4» - допустил в работе 1 или 2 ошибки;

Оценка «3» - допустил в работе 5 ошибок;

Оценка «2» - не ставится.

Практическая работа на ПК:

оценка «5» ставится, если:

– обучающийся самостоятельно выполнил все этапы решения задач на ПК;

– работа выполнена полностью и получен верный ответ или иное требуемое представление результата работы

оценка «4» ставится, если:

– работа выполнена полностью, но при выполнении обнаружилось недостаточное владение навыками работы с ПК в рамках поставленной задачи;

 правильно выполнена большая часть работы (свыше 85 %), допущено не более трех ошибок;

– работа выполнена полностью, но использованы наименее оптимальные подходы к решению поставленной задачи.

– работа выполнена не полностью, допущено более трех ошибок, но обучающийся владеет основными навыками работы на ПК, требуемыми для решения поставленной задачи

оценка «2» - не ставится.

## **IV. ТЕМАТИЧЕСКОЕ ПЛАНИРОВАНИЕ**

| 7 | класс |  |
|---|-------|--|
|---|-------|--|

| №     | Тема урока        | Кол        | Программное содержание              | Дифференциация видов деятельнос   | ГИ                            |
|-------|-------------------|------------|-------------------------------------|-----------------------------------|-------------------------------|
| п/п   |                   | -во<br>ча- |                                     | Минимальный уровень               | Достаточный уровень           |
|       |                   | сов        |                                     |                                   |                               |
| Инфој | рмация вокруг нас | с- 12 ча   | асов                                |                                   |                               |
|       | Цели изучения     |            | Просмотр презентации «Курс ин-      | Смотрят презентацию               | Смотрят презентацию           |
|       | курса информа-    |            | форматики. Информатика для начи-    | «Курс информатики. Информатика    | «Курс информатики. Информа-   |
|       | тики. Техника     |            | нающих».                            | для начинающих».                  | тика для начинающих».         |
|       | безопасности и    |            | Правила безопасной работы с компь-  | Перечисляют правила безопасной    | Называют правила безопасной   |
|       | организация ра-   |            | ютером.                             | работы с компьютером и организа-  | работы с компьютером и орга-  |
|       | бочего места      |            | Организация рабочего места          | ции рабочего места по таблице в   | низации рабочего места        |
|       |                   |            |                                     | учебнике                          |                               |
|       | Информация во-    |            | Просмотр презентации по теме        | Смотрят презентацию               | Смотрят презентацию           |
|       | круг нас          |            | «Виды информации».                  | «Виды информации».                | «Виды информации».            |
|       |                   |            | Действия с информацией (получе-     | Отвечают на вопрос «что такое ин- | Отвечают на вопрос «что такое |
|       |                   |            | ние, обработка, хранение, передача) | формация?» Называют, перечис-     | информация?» Называют, пере-  |
|       |                   |            |                                     | ляют виды информации, приводят    | числяют виды информации,      |
|       |                   |            |                                     | примеры. Называют действия, ко-   | приводят примеры. Называют    |
|       |                   |            |                                     | торые мы можем выполнять с ин-    | действия, которые мы можем    |
|       |                   |            |                                     | формацией. Выполняют действия     | выполнять с информацией. Вы-  |
|       |                   |            |                                     | по передачи информации, ее при-   | полняют действия по передачи  |
|       |                   |            |                                     | ему, обработке и сохранению с по- | информации, ее приему, обра-  |
|       |                   |            |                                     | мощью учителя                     | ботке и сохранению            |
|       |                   |            |                                     |                                   | 1                             |

| Компьютер —     | Просмотр презентации по теме        | Смотрят презентацию «Компьютер    | Смотрят презентацию «Компь-    |
|-----------------|-------------------------------------|-----------------------------------|--------------------------------|
| универсальная   | «Компьютер – универсальная ма-      | – универсальная машина для ра-    | ютер – универсальная машина    |
| машина для ра-  | шина для работы с информацией».     | боты с информацией».              | для работы с информацией».     |
| боты с информа- | Основные части компьютера. Виды     | Называют основные компоненты      | Называют основные компо-       |
| цией            | компьютеров. Включение и выклю-     | компьютера. Называют виды ком-    | ненты компьютера. Называют     |
|                 | чение компьютера.                   | пьютеров. Показывают, где распо-  | виды компьютеров. Знают и по-  |
|                 | Команда для правильного выключе-    | лагается кнопка включения компь-  | казывают, где располагается    |
|                 | ния компьютера                      | ютера (ноутбука). Включают ком-   | кнопка включения компьютера    |
|                 |                                     | пьютер (ноутбук). Знают и показы- | (ноутбука). Включают компью-   |
|                 |                                     | вают команды для правильного      | тер (ноутбук). Знают и показы- |
|                 |                                     | выключения компьютера. Выклю-     | вают команды для правильного   |
|                 |                                     | чают компьютер                    | выключения компьютера. Вы-     |
|                 |                                     |                                   | ключают компьютер              |
| Компьютер —     | Компьютер, его назначение и устрой- | Перечисляют основные компо-       | Перечисляют основные компо-    |
| универсальная   | ство.                               | ненты компьютера. Различают       | ненты компьютера. Различают    |
| машина для ра-  | Типы файлов. Изображение файлов     | типы файлов (при помощи учеб-     | типы файлов (при помощи учеб-  |
| боты с информа- | на компьютере                       | ника). Читают имя файлов. Пока-   | ника). Читают имя файлов. По-  |
| цией            |                                     | зывают на компьютере изображе-    | казывают на компьютере изоб-   |
|                 |                                     | ния папок и читают их названия.   | ражения папок и читают их      |
|                 |                                     | Отвечают на вопрос «Для чего со-  | названия. Называют файлы, ко-  |
|                 |                                     | здают папки?» при помощи учи-     | торые хранятся в папке. Отве-  |
|                 |                                     | теля                              | чают на вопрос «Для чего со-   |
|                 |                                     |                                   | здают папки?»                  |

| Ввод информа-  | Принятие правильного положения за  | Смотрят презентацию «Клавиа-    | Смотрят презентацию «Клавиа-          |
|----------------|------------------------------------|---------------------------------|---------------------------------------|
| ции в память   | компьютером.                       | тура. Устройство и назначение». | тура. Устройство и назначение».       |
| компьютера.    | Просмотр презентации «Клавиа-      | Принимают правильное положе-    | Принимают правильное положе-          |
| Практическая   | тура. Устройство и назначение».    | ние за компьютером. Показывают  | ние за компьютером. Называют          |
| работа № 1     | Устройства ввода информации. Зоны  | на рисунке устройства для ввода | устройства для ввода информа-         |
| «Клавиатура.   | разделения клавиатуры. Основная    | информации. Рассматривают кла-  | ции. Рассматривают клавиатуру.        |
| Основная по-   | позиция пальцев.                   | виатуру. Запускают программу    | Запускают программу Блокнот:          |
| зиция пальцев  | Выполнение практической работы     | Блокнот:                        | Пуск - Стандартные – Windows          |
| на клавиатуре» | № 1 «Клавиатура. Основная позиция  | Пуск - Стандартные – Windows    | Блокнот                               |
|                | пальцев на клавиатуре»             | - Блокнот при помощи учителя.   | Щёлкают левой кнопкой мыши            |
|                |                                    | Щёлкают левой кнопкой мыши по   | по кнопке Блокнот. Закрывают          |
|                |                                    | кнопке Блокнот. Закрывают про-  | программу Блокнот без сохра-          |
|                |                                    | грамму Блокнот без сохранения   | нения изменений                       |
|                |                                    | изменений при помощи учителя    |                                       |
| Ввод информа-  | Принятие правильного положения за  | Принимают правильное положе-    | Принимают правильное положе-          |
| ции в память   | компьютером. Выполнение практи-    | ние за компьютером. Рассматри-  | ние за компьютером. Рассматри-        |
| компьютера.    | ческой работы № 1 «Клавиатура. Ос- | вают клавиатуру. Запускают про- | вают клавиатуру. Запускают            |
| Практическая   | новная позиция пальцев на клавиа-  | грамму <i>Блокнот</i> :         | программу Блокнот:                    |
| работа № 1     | туре»                              | Пуск - Стандартные – Windows -  | Пуск - Стандартные – Windows          |
| «Клавиатура.   |                                    | Блокнот при помощи учителя.     |                                       |
| Основная по-   |                                    | Щёлкают левой кнопкой мыши по   | Щёлкают левой кнопкой мыши            |
| зиция пальцев  |                                    | значку Блокнот. Находят курсор. | по значку Блокнот. Находят            |
| на клавиатуре» |                                    | Набирают авыф левой рукой,      | курсор. Набирают авыф левой           |
|                |                                    | нажимают Пробел, а затем наби-  | рукой, нажимают <i>Пробел</i> , а за- |
|                |                                    | рают олдж правой рукой. Закры-  | тем набирают олдж правой ру-          |
|                |                                    | вают программу Блокнот без со-  | кой. Закрывают программу              |
|                |                                    | хранения изменений при помощи   | Блокнот без сохранения измене-        |
|                |                                    | учителя                         | ний                                   |
| Клавиатура.    | Принятие правильного положения за  | Принимают правильное положе-    | Принимают правильное положе-          |
| Практическая   | компьютером. Просмотр презента-    | ние за компьютером. Запускают   | ние за компьютером. Запускают         |
| работа         | ции по теме «Клавиатура».          | программу Блокнот:              | программу <i>Блокнот</i> :            |

| № 2 «Вспоми- | Выполнение практической работы     | Пуск - Стандартные – Windows -   | Пуск - Стандартные – Windows     |
|--------------|------------------------------------|----------------------------------|----------------------------------|
| наем клавиа- | №2 «Вспоминаем клавиатуру»         | Блокнот при помощи учителя.      | Набирают свое имя и фамилию,     |
| туру»        |                                    | Находят курсор. Набирают свое    | используя клавишную комбина-     |
|              |                                    | имя и фамилию, используя кла-    | цию SHIFT + {буква}. С помо-     |
|              |                                    | вишную комбинацию SHIFT +        | щью клавиши Enter переходят      |
|              |                                    | {буква} с помощью учителя. С по- | на новую строку. Набирают        |
|              |                                    | мощью клавиши Enter переходят    | слово Информатика. С помо-       |
|              |                                    | на новую строку. Набирают        | щью символов, изображенных в     |
|              |                                    | слово Информатика. С помощью     | верхней части цифровых кла-      |
|              |                                    | символов, изображенных в верхней | виш, выполняют рисунок. За-      |
|              |                                    | части цифровых клавиш, выпол-    | крывают программу Блокнот        |
|              |                                    | няют рисунок при помощи учи-     | без сохранения изменений         |
|              |                                    | теля. Закрывают программу Блок-  | -                                |
|              |                                    | нот без сохранения изменений     |                                  |
|              |                                    | -                                |                                  |
| Управление   | Просмотр презентации «Управление   | Смотрят презентацию «Управле-    | Принимают правильное положе-     |
| компьютером. | компьютером».                      | Н                                | ние за компьютером. Рассматри-   |
| Практическая | Принятие правильного положения за  | И                                | вают значки, которые располага-  |
| работа № 3   | компьютером.                       | e                                | ются на Рабочем столе, находят   |
| «Приемы      | Выполнение практической работы     |                                  | панель задач и кнопку Пуск.      |
| управления   | №3 по теме «Приемы управления      | К                                | Находят на экране стрелку —      |
| компьютером» | компьютером»                       | 0                                | указатель мыши. Перемещают       |
|              | (Программы и документы, рабочий    | Μ                                | мышь по поверхности стола,       |
|              | стол. Управление компьютером с по- | Π                                | наводят указатель мыши на        |
|              | мощью мыши)                        | Ь                                | кнопку Пуск. Наводят указатель   |
|              |                                    | ю                                | мыши на значок Корзина и выде-   |
|              |                                    | Т                                | ляют его. Находят Часы на па-    |
|              |                                    | e                                | нели задач. Проверяют точность   |
|              |                                    | p                                | установленного на компьютере     |
|              |                                    | 0                                | времени.                         |
|              |                                    | М                                | Открывают программу <i>Блок-</i> |
|              |                                    | Принимают правильное положе-     | нот, находят элементы: строка    |
|              |                                    | ние за компьютером. Рассматри-   | заголовка, строка меню, кнопка   |

|   |              |                                    | Открывают программу Блокнот,<br>находят элементы: строка заго-<br>ловка, строка меню, кнопка Свер-<br>нуть, кнопка Развернуть, кнопка<br>Закрыть, рабочая область, рамка<br>окна при помощи учителя. Развора-<br>чивают окно, перемещают его по<br>рабочему столу, меняют размеры<br>окна с помощью учителя. Закры-<br>вают программу Блокнот | Свернуть, кнопка Развернуть,<br>кнопка Закрыть, рабочая об-<br>ласть, рамка окна. Разворачи-<br>вают окно, перемещают его по<br>рабочему столу, меняют раз-<br>меры окна. Закрывают про-<br>грамму Блокнот |
|---|--------------|------------------------------------|----------------------------------------------------------------------------------------------------|----------------------------------------------------------------------------------------------------|
|   | Хранение ин- | Хранение информации, память ком-   | Смотрят презентацию «Создаем и                                                                                                    | Смотрят презентацию «Создаем                                                                                                    |
|   | формации.    | пьютера, носитель информации,      | сохраняем файлы».                                                                                                    | и сохраняем файлы».                                                                                                    |
|   | Практическая | файл, папка.                       | Принимают правильное положе-                                                                                                    | Принимают правильное положе-                                                                                                    |
| ] | работа       | Просмотр презентации «Создаем и    | ние за компьютером. Запускают                                                                                                    | ние за компьютером. Запускают                                                                                                    |
|   | № 4 «Создаем | сохраняем файлы».                  | программу Блокнот:                                                                                                    | программу Блокнот:                                                                                                    |
| 1 | и сохраняем  | Принятие правильного положения за  | Пуск - Стандартные – Windows -                                                                                                    | Пуск - Стандартные – Windows                                                                                                    |
| ( | файлы»       | компьютером. Выполнение практи-    | Блокнот. Набирают текст, сохра-                                                                                                    | храняют его в папке своего                                                                                                    |
|   |              | ческой работы №4 «Создаем и сохра- | няют его в папке своего класса при                                                                                                    | класса                                                                                                    |
|   |              | няем файл» (создание и сохранение  | помощи учителя                                                                                                    |                                                                                                    |
|   |              | файла)                             |                                                                                                    |                                                                                                    |

|       | Хранение ин-<br>формации.<br>Практическая<br>работа<br>№ 4 «Создаем<br>и сохраняем<br>файлы»                                                        | Хранение информации, память ком-<br>пьютера, носитель информации,<br>файл, папка.<br>Принятие правильного положения за<br>компьютером. Выполнение практи-<br>ческой работы №4 «Создаем и сохра-<br>няем файл» (создание и сохранение<br>файла)   | Принимают правильное положение за компьютером. Запускают программу Блокнот:<br>Пуск - Стандартные – Windows - Блокнот. Набирают текст, сохраняют его в папке своего класса при помощи учителя                                                                | Принимают правильное положение за компьютером. Запускают программу Блокнот:<br>Пуск - Стандартные – Windows<br>- Блокнот. Набирают текст, со-<br>храняют его в папке своего класса                                                                                                    |
|-------|----------------------------------------------------------------------------------------------------|----------------------------------------------------------------------------------------------------|----------------------------------------------------------------------------------------------------|----------------------------------------------------------------------------------------------------|
|       | Передача ин-<br>формации                                                                                                    | Знакомство с видами информации.<br>Виды с способы передачи информа-<br>ции                                                                                                    | Отвечают на вопрос что такое ин-<br>формация. Перечисляют виды ин-<br>формации, приводят примеры с по-<br>мощью учителя.                                                                                                    | Дают определение информации.<br>Перечисляют виды информа-<br>ции, приводят примеры. Пере-<br>числяют действия, которые мы<br>можем выполнять с информа-<br>цией                                                                                                    |
|       | Контрольная<br>работа №1<br>«Устройство<br>компьютера и<br>основы поль-<br>зовательского<br>интерфейса»                                             | Выполнение контрольной<br>работы №1 «Устройство компью-<br>тера и основы пользовательского ин-<br>терфейса»                                                                                                    | Отвечают на вопросы теста с помо-<br>щью учебника                                                                                                    | Отвечают на вопросы теста                                                                                                    |
| Инфој | рмационные технологи                                                                                                    | и- 22 часа                                                                                                    |                                                                                                    |                                                                                                    |
|       | Компьютерная<br>графика. Гра-<br>фический ре-<br>дактор Paint.<br>Практическая<br>работа<br>№5«Изучаем<br>инструменты<br>графического<br>редактора» | Компьютерная графика, графиче-<br>ский редактор, рабочая область.<br>Просмотр презентации «Инстру-<br>менты графического редактора».<br>Выполнение практической работы<br>№5 «Изучаем инструменты графиче-<br>ского редактора» (карандаш, кисть) | Смотрят презентацию «Инстру-<br>менты графического редактора».<br>Показывают основные элементы<br>окна графического редактора Paint<br>на рисунке. Принимают правиль-<br>ное положение за компьютером.<br>Запускают графический редак-<br>тор <i>Paint</i> : | Смотрят презентацию «Инстру-<br>менты графического редактора».<br>Перечисляют программы, кото-<br>рые помогают человеку созда-<br>вать изображения на компью-<br>тере. Называют основные эле-<br>менты окна графического редак-<br>тора Paint.<br>Принимают правильное положе-<br>ние за компьютером. Запускают |

|                                                                                                    |                                                                                                    | Пуск - Стандартные – Windows -<br>Paint. Выбирают инструменты: ка-<br>рандаш и кисть, изображение линий<br>при помощи этих инструментов при<br>помощи учителя. Применение ин-<br>струментов: Овал, Прямоугольник и<br>Треугольник, заливка их цветом при<br>помощи учителя.                                                                     | Пуск - Стандартные – Windows<br>карандаш и кисть, изображение<br>линий при помощи этих инстру-<br>ментов. Применение инструмен-<br>тов Овал, Прямоугольник и Тре-<br>угольник, заливка их цветом при<br>помощи учителя.                                                                                                    |
|----------------------------------------------------------------------------------------------------|----------------------------------------------------------------------------------------------------|----------------------------------------------------------------------------------------------------|----------------------------------------------------------------------------------------------------|
| Устройства<br>ввода графиче-<br>ской информа-<br>ции.<br>Практическая<br>работа<br>№6«Работаем<br>с графиче-<br>скими фраг-<br>ментами» | Клавиатура, мышь, сканер, графиче-<br>ский планшет.<br>Просмотр презентации «Графиче-<br>ские фрагменты».<br>Принятие правильного положения за<br>компьютером<br>Выполнение практической работы<br>№6 «Графические фрагменты» | Смотрят презентацию «Графиче-<br>ские фрагменты». Принимают пра-<br>вильное положение за компьюте-<br>ром. Запускают графический ре-<br>дактор <i>Paint</i> при помощи учителя.<br>Открывают файл «Животные».<br>Выделяют и удаляют лишнее жи-<br>вотное, подписывают название жи-<br>вотного. Сохраняют рисунок в<br>папке при помощи учителя. | Смотрят презентацию «Графи-<br>ческие фрагменты». Называют<br>устройства, с помощью которых<br>можно вводить графическую ин-<br>формацию в компьютер.<br>Принимают правильное положе-<br>ние за компьютером. Запускают<br>графический редактор <i>Paint</i> . От-<br>крывают файл «Животные», вы-<br>деляют и удаляют лишнее жи-<br>вотное, подписывают название<br>животного. Сохраняют рисунок<br>в папке |
| Преобразова-<br>ние графиче-<br>ских изображе-<br>ний.<br>Практическая<br>работа № 7<br>«Работаем с<br>графическими<br>фрагментами»     | Просмотр презентации «Графиче-<br>ские фрагменты».<br>Выполнение практической работы<br>№7 ««Графические фрагменты»                                                                                                    | Смотрят презентацию «Графиче-<br>ские фрагменты». Запускают гра-<br>фический редактор Paint при по-<br>мощи учителя. Открывают файл<br>«Цветы». Копируют, вставляют<br>фрагменты цветов. Сохраняют ра-<br>боту в папке под именем <i>Букет</i> с<br>помощью учителя.                                                                            | Смотрят презентацию «Графи-<br>ческие фрагменты». Запускают<br>графический редактор <i>Paint</i> . От-<br>крывают файл «Цветы». Копи-<br>руют, вставляют фрагменты цве-<br>тов. Сохраняют работу в папке<br>под именем <i>Букет</i> .<br>Завершают работу в графиче-<br>с                                                                                                    |

|                                                                                                    |                                                                                                    | Завершают работу в графическом<br>редакторе <i>Paint</i>                                                                                                    |                                                                                                    |
|----------------------------------------------------------------------------------------------------|----------------------------------------------------------------------------------------------------|----------------------------------------------------------------------------------------------------|----------------------------------------------------------------------------------------------------|
| Создание гра-<br>фических<br>изображений.<br>Практическая<br>работа № 8<br>«Планируем<br>работу в гра-<br>фическом ре-<br>дакторе» | Просмотр презентации «Работа в графическом редакторе». Выполнение практической работы №8 «Планируем работу в графиче-<br>ском редакторе» (с использованием инструмента заливка) | Смотрят презентацию «Работа в<br>графическом редакторе». Прини-<br>мают правильное положения за<br>компьютером. Запускают графиче-<br>ский редактор <i>Paint</i> с помощью<br>учителя. Рисуют дом с помощью<br>редактора Paint с использованием<br>инструмента Заливка с помощью<br>учителя. Сохраняют работу в папке<br>под именем «Дом».<br>Завершают работу в графическом<br>редакторе Paint | Принимают правильное положе-<br>ние за компьютером. Запускают<br>графический редактор <i>Paint</i> . Ри-<br>суют дом с помощью редактора<br>Paint с использованием инстру-<br>мента <i>Заливка</i> . Сохраняют ра-<br>боту папке под именем Дом.<br>Завершают работу в графиче-<br>ском редакторе Paint |
| Практическая<br>работа № 9<br>«Создание<br>изображения<br>по теме «Зима»                                                           | Просмотр презентации «Создание<br>изображения».<br>Выполнение практической работы<br>№9 «Создание изображения по теме<br>«Зима»                                                 | Принимают правильное положение<br>за компьютером. Запускают графи-<br>ческий редактор <i>Paint</i> с помощью<br>учителя. Создают изображение по<br>теме «Зима» с помощью учителя.<br>Сохраняют работу в папке под име-<br>нем «Зима».<br>Завершают работу в графическом<br>редакторе Paint                                                                                                    | Принимают правильное положение за компьютером. Запускают графический редактор <i>Paint</i> . Создают изображение по теме «Зима». Сохраняют работу папке под именем «Зима». Завершают работу в графическом редакторе Paint                                                                               |
| Контрольная<br>работа №2<br>«Компьютер-<br>ная графика»                                                                            | Выполнение контрольной<br>работы №2 «Компьютерная гра-<br>фика»                                                                                                    | Отвечают на вопросы теста (легкий вариант)                                                                                                    | Отвечают на вопросы теста                                                                                                    |
| Знакомство с<br>текстовым ре-<br>дакторомWord                                                                                      | Символ, слово, строка,<br>абзац, фрагмент,<br>правила набора текста.                                                                                                    | Смотрят презентацию «Текстовый<br>редактор Word». Отвечают на во-<br>прос «Что такое текст?». Перечис-                                                                                                    | Смотрят презентацию «Тексто-<br>вый редактор Word». Отвечают<br>на вопрос «Что такое текст?».                                                                                                    |

|                                                                                                    | Просмотр презентации «Текстовый редактор Word»                                                                                                    | ляют основные элементы тексто-<br>вого документа с помощью учи-<br>теля. Называют порядок ввода<br>текса с помощью учителя.                                                                                                    | Перечисляют основные эле-<br>менты текстового документа.<br>Называют порядок ввода текса,<br>перечисляют клавиши кото-<br>рыми пользуются при вводе<br>текса                                                                                                    |
|----------------------------------------------------------------------------------------------------|----------------------------------------------------------------------------------------------------|----------------------------------------------------------------------------------------------------|----------------------------------------------------------------------------------------------------|
| Знакомство с<br>текстовым ре-<br>дакторомWord                                                             | Просмотр презентации «Текстовый<br>редактор Word». Работа за компью-<br>тером «Знакомство с текстовым ре-<br>дакторомWord»                                                                                           | Смотрят презентацию «Текстовый<br>редактор Word». Принимают пра-<br>вильное положение за компьюте-<br>ром. Запускают текстовый редак-<br>тор Word: Пуск – Office Word - Но-<br>вый документ<br>с помощью учителя. Набирают<br>слово информатика. Завершают ра-<br>боту с текстовым редактором Word<br>без сохранения изменений с помо-<br>щью учителя    | Смотрят презентацию «Тексто-<br>вый редактор Word». Прини-<br>мают правильное положение за<br>компьютером. Запускают тек-<br>стовый редактор <i>Word</i> : <i>Пуск</i> -<br><i>Office Word</i> - <i>Новый доку-</i><br><i>мент</i> . Набирают слово инфор-<br>матика. Завершают работу с тек-<br>стовым редактором Word без<br>сохранения изменений |
| Основные объ-<br>екты тексто-<br>вого доку-<br>мента.<br>Практическая<br>работа<br>№ 10 «Вводим<br>текст» | Знакомство с ключевыми словами и<br>понятиями: символ, слово, строка,<br>абзац, фрагмент, правила набора тек-<br>ста<br>Просмотр презентации «Вводим<br>текст». Выполнение практической<br>работы №10 «Вводим текст» | Смотрят презентацию «Вводим<br>текст». Принимают правильное по-<br>ложение за компьютером. Запус-<br>кают текстового редактора <i>Word</i> с<br>помощью учителя. Набирают за-<br>гадки в текстовом редакторе <i>Word</i> .<br>Сохраняют работу в папке под име-<br>нем «Загадка» с помощью учителя.<br>Завершают работу с текстовым ре-<br>дактором Word | Смотрят презентацию «Вводим<br>текст». Принимают правильное<br>положение за компьютером. За-<br>пускают текстового редактора<br>стовом редакторе <i>Word</i> . Сохра-<br>няют работу в папке под именем<br>«Загадка».<br>Завершают работу с текстовым<br>редактором Word                                                                            |
| Основные объ-<br>екты тексто-<br>вого доку-<br>мента.                                                     | Просмотр презентации «Вводим текст».<br>Выполнение практической работы №10 «Вводим текст»                                                                                                    | Смотрят презентацию «Вводим текст». Принимают правильное по-<br>ложение за компьютером. Запус-<br>кают текстового редактора <i>Word</i> с                                                                                                    | Смотрят презентацию «Вводим<br>текст». Принимают правильное<br>положение за компьютером. За-<br>пускают текстового редактора                                                                                                    |

| Практическая  |                                    | помощью учителя. Набирают по-      | текстовом редакторе Word. Со-   |
|---------------|------------------------------------|------------------------------------|---------------------------------|
| работа        |                                    | словицу в текстовом редакторе      | храняют работу в папке под име- |
| № 10 «Вводим  |                                    | под именем «Пословица» с помо-     | нем «Пословица».                |
| текст»        |                                    | шью учителя.                       | Завершают работу с текстовым    |
|               |                                    |                                    | редактором Word                 |
|               |                                    | Завершают работу с текстовым ре-   |                                 |
|               |                                    | дактором Word                      |                                 |
| Основные объ- | Просмотр презентации «Вводим       | Принимают правильное положение     | Принимают правильное положе-    |
| екты тексто-  | текст».                            | за компьютером. Запускают тексто-  | ние за компьютером. Запускают   |
| вого доку-    | Выполнение практической работы     | вого редактора Word с помощью      | текстового редактора Word.      |
| мента.        | № 10 «Вводим текст»                | учителя. Набирают отрывок сказки   | Набирают отрывок сказки в тек-  |
| Практическая  |                                    | в текстовом редакторе Word. Coxpa- | стовом редакторе Word. Coxpa-   |
| работа № 10   |                                    | няют работу в папке под именем     | няют работу в папке под именем  |
| «Вводим       |                                    | «Сказка» с помощью учителя.        | «Сказка».                       |
| текст»        |                                    | Завершают работу с текстовым ре-   | Завершают работу с текстовым    |
|               |                                    | дактором Word                      | редактором Word                 |
| Редактирова-  | Знакомство с понятиями: редактиро- | Принимают правильное положение     | Принимают правильное положе-    |
| ние текста.   | вание текста, форматирование тек-  | за компьютером. Открывают в тек-   | ние за компьютером. Открывают   |
| Практическая  | ста.                               | стовом редакторе Word доку-        | в текстовом редакторе Word до-  |
| работа №11    | Просмотр презентации «Редакти-     | мент Вставка из папки «Заго-       | кумент Вставка из папки «Заго-  |
| «Редактируем  | руем текст. Вставка».              | товки». Вставляют пропущенные      | товки». Вставляют пропущен-     |
| текст»        | Выполнение практической работы     | слова и буквы с помощью учителя.   | ные слова и буквы. Сохраняют    |
|               | № 11 «Редактируем текст»           | Сохраняют работу в папке под       | работу в папке под именем       |
| <br>          |                                    | именем «Вставка».                  |                                 |
| Редактирова-  | Редактирование текста, форматиро-  | Смотрят презентацию «Редакти-      | Смотрят презентацию «Редакти-   |
| ние текста.   | вание текста.                      | руем текст. Удаление». Прини-      | руем текст. Удаление». Прини-   |
| Практическая  | Просмотр презентации «Редакти-     | мают правильное положение за       | мают правильное положение за    |
| работа №11    | руем текст. Удаление». Выполнение  | компьютером. Открывают доку-       | компьютером. Открывают доку-    |
| «Редактируем  | практической работы № 11 «Редак-   | мент Удаление из папки «Заго-      | мент Удаление из папки «Заго-   |
| текст»        | тируем текст»                      | товки» с помощью учителя. Уда-     | товки». Удаляют буквы и слова с |
|               |                                    | ляют буквы и слова с использова-   | использованием клавиш Delete    |
|               |                                    | нием клавиш Delete или Backspace   |                                 |

|              |                                   | с помощью учителя. Сохраняют ра-  | или Backspace. Сохраняют ра-       |
|--------------|-----------------------------------|-----------------------------------|------------------------------------|
|              |                                   | боту в папке под именем «Удале-   | боту в папке под именем «Удале-    |
|              |                                   | ние».                             | ние».                              |
| Редактирова- | Редактирование текста, форматиро- | Смотрят презентацию «Редакти-     | Смотрят презентацию «Редакти-      |
| ние текста.  | вание текста.                     | руем текст. Замена».              | руем текст. Замена».               |
| Практическая | Просмотр презентации «Редакти-    | Принимают правильное положение    | Принимают правильное положе-       |
| работа №11   | руем текст. Замена».              | за компьютером. Открывают доку-   | ние за компьютером. Открывают      |
| «Редактируем | Выполнение практической работы    | мент Замена из папки «Заго-       | документ Замена из папки «За-      |
| текст»       | № 11 «Редактируем текст»          | товки». Фиксируют режим пропис-   | готовки». Фиксируют режим          |
|              |                                   | ных букв с использованием кла-    | прописных букв с использова-       |
|              |                                   | виши Caps Lock с помощью учи-     | нием клавиши Caps Lock. Заме-      |
|              |                                   | теля. Заменяют в словах буквы с   | няют в словах буквы с помощью.     |
|              |                                   | помощью учителя. Сохраняют ра-    | Сохраняют работу в папке под       |
|              |                                   | боту в папке под именем «Замена». | именем «Замена». Завершают         |
|              |                                   | Завершают работу с текстовым ре-  | работу с текстовым редактором      |
|              |                                   | дактором Word                     | Word                               |
| Практическая | Просмотр презентации «Фрагменты   | Смотрят презентацию «Фрагменты    | Смотрят презентацию «Фраг-         |
| работа №12   | текса. Работа с фрагментами тек-  | текса. Работа с фрагментами тек-  | менты текса. Работа с фрагмен-     |
| «Работаем с  | ста». Выполнение практической ра- | ста». Принимают правильное поло-  | тами текста». Принимают пра-       |
| фрагментами  | боты №12 «Работаем с фрагментами  | жение за компьютером. Открывают   | вильное положение за компью-       |
| текста»      | текста»                           | в текстовом редакторе Word доку-  | тером. Открывают в текстовом       |
|              |                                   | мент Два гнома. Выполняют за-     | редакторе <i>Word</i> документ Два |
|              |                                   | мену "2" на "два", с использова-  | гнома. Выполняют замену "2" на     |
|              |                                   | нием команды Заменить с помо-     | "два", с использованием ко-        |
|              |                                   | щью учителя. Сохраняют работу в   | манды Заменить. Сохраняют          |
|              |                                   | папке под именем «Два гнома»      | работу в папке под именем «Два     |
| <br>         |                                   | ~                                 | ГНОМа»                             |
| Практическая | Просмотр презентации «Фрагменты   | Смотрят презентацию «Фрагменты    | Смотрят презентацию «Фраг-         |
| работа №12   | текса. Работа с фрагментами тек-  | текса. Работа с фрагментами тек-  | менты текса. Работа с фрагмен-     |
| «Работаем с  | ста». Выполнение практической ра- | ста». Принимают правильное поло-  | тами текста». Принимают пра-       |
| фрагментами  | боты №12 «Работаем с фрагментами  | жение за компьютером. Открывают   | вильное положение за компью-       |
| текста»      | текста»                           |                                   | тером. Открывают в текстовом       |

|              |                                   | в текстовом редакторе Word доку-   | редакторе Word документ Бай-    |
|--------------|-----------------------------------|------------------------------------|---------------------------------|
|              |                                   | мент Байкал. Удаляют повторяю-     | фрагменты текста с помощью      |
|              |                                   | щиеся фрагменты текста с помо-     | команды Вырезать. Заменяют      |
|              |                                   | щью команды Вырезать с помо-       | абзацы местами с использова-    |
|              |                                   | щью учителя. Заменяют абзацы ме-   | нием команды Вырезать и         |
|              |                                   | стами с использованием команды     | Вставить. Сохраняют работу в    |
|              |                                   | Вырезать и Вставить с помощью      | папке под именем «Байкал».      |
|              |                                   | учителя. Сохраняют работу в папке  |                                 |
|              |                                   | под именем «Байкал».               | Завершают работы с текстовым    |
|              |                                   | Завершают работы с текстовым ре-   | редактором Word.                |
|              |                                   | дактором Word.                     |                                 |
| Форматирова- | Просмотр презентации «Формати-    | Смотрят презентацию «Формати-      | Смотрят презентацию «Форма-     |
| ние текста.  | руем текст». Выполнение практиче- | руем текст». Принимают правиль-    | тируем текст». Принимают пра-   |
| Практическая | ской работы №13 «Форматируем      | ное положение за компьютером. За-  | вильное положение за компью-    |
| работа №13   | текст»                            | пускают текстовой редактор Word.   | тером. Запускают текстовой ре-  |
| «Форматируем |                                   | Набирают предложение:              | дактор Word. Набирают предло-   |
| текст»       |                                   | Каждый охотник желает знать, где   | жение:                          |
|              |                                   | сидит фазан». Устанавливают для    | Каждый охотник желает знать,    |
|              |                                   | каждого слова цвета, который соот- | где сидит фазан. Устанавливают  |
|              |                                   | ветствует цвету радуги с помощью   | для каждого слова цвета, кото-  |
|              |                                   | учителя. Сохраняют работу в        | рый соответствует цвету радуги. |
|              |                                   | папке под именем «Радуга»          | Сохраняют работу в папке под    |
|              |                                   |                                    | именем «Радуга»                 |
| Форматирова- | Просмотр презентации «Формати-    | Принимают правильное положение     | Принимают правильное положе-    |
| ние текста.  | руем текст». Выполнение практиче- | за компьютером. Запускают тексто-  | ние за компьютером. Запускают   |
| Практическая | ской работы №13 «Форматируем      | вый редактор Word. Открывают до-   | текстовый редактор Word. От-    |
| работа №13   | текст»                            | кумент «Загадка». Выполняют        | крывают документ «Загадка».     |
| «Форматируем |                                   | форматирования для каждой          | Выполняют форматирования        |
| текст»       |                                   | строки (цвет, размер и начертание  | для каждой строки (цвет, размер |
|              |                                   | шрифта) с помощью учителя. Со-     | и начертание шрифта). Сохра-    |
|              |                                   | храняют работу в папке под именем  | няют работу в папке под именем  |

|                                                                                     |                                                                                                    | текстовым редактором Word                                                                                                    | текстовым редактором Word                                                                                                    |
|-------------------------------------------------------------------------------------|----------------------------------------------------------------------------------------------------|----------------------------------------------------------------------------------------------------|----------------------------------------------------------------------------------------------------|
| Форматирова-<br>ние текста.<br>Практическая<br>работа №13<br>«Форматируем<br>текст» | Просмотр презентации «Формати-<br>руем текст». Выполнение практиче-<br>ской работы №13 «Форматируем<br>текст» | Принятие правильного положения<br>за компьютером. Запускают тексто-<br>вый редактор <i>Word</i> . Открывают до-<br>кумент «Загадка». Выполняют<br>форматирование для каждой<br>строки (цвет, размер и начертание<br>шрифта) с помощью учителя. Со-<br>храняют работу в папке под именем<br>текстовым редактором Word | Принятие правильного положения за компьютером. Запускают текстовый редактор <i>Word</i> . Открывают документ «Загадка». Выполняют форматирование для каждой строки (цвет, размер и начертание шрифта). Сохраняют работу в папке под именем текстовым редактором Word         |
| Форматирование текста.<br>Практическая<br>работа №13<br>«Форматируем<br>текст»      | Просмотр презентации «Формати-<br>руем текст». Выполнение практиче-<br>ской работы №13 «Форматируем<br>текст» | Принимают правильное положение<br>за компьютером. Запускают тексто-<br>вый редактор <i>Word</i> . Открывают до-<br>кумент «Загадка». Выполняют<br>форматирование для каждой<br>строки (цвет, размер и начертание<br>шрифта) с помощью учителя. Со-<br>храняют работу в папке под именем<br>текстовым редактором Word | Принимают правильное положение за компьютером. Запускают текстовый редактор <i>Word</i> . Открывают документ <i>«Загадка»</i> . Выполняют форматирование для каждой строки (цвет, размер и начертание шрифта). Сохраняют работу в папке под именем текстовым редактором Word |
| Форматирова-<br>ние текста.<br>Практическая<br>работа №13<br>«Форматируем<br>текст» | Просмотр презентации «Формати-<br>руем текст». Выполнение практиче-<br>ской работы №13 «Форматируем<br>текст» | Принимают правильное положение<br>за компьютером. Запускают тексто-<br>вый редактор <i>Word</i> . Открывают до-<br>кумент «Загадка». Выполняют<br>форматирование для каждой<br>строки (цвет, размер и начертание<br>шрифта) с помощью учителя. Со-<br>храняют работу в папке под именем                              | Принимают правильное положение за компьютером. Запускают текстовый редактор <i>Word</i> . Открывают документ «Загадка». Выполняют форматирование для каждой строки (цвет, размер и начертание шрифта). Сохраняют работу в папке под именем текстовым редактором Word         |

|                |            |           |            | текстовым редактором Word         |                           |
|----------------|------------|-----------|------------|-----------------------------------|---------------------------|
|                |            |           |            |                                   |                           |
| Итоговая кон-  | Выполнение | итогового | тестирова- | Отвечают на вопросы теста (легкий | Отвечают на вопросы теста |
| трольная ра-   | ния        |           |            | вариант)                          |                           |
| бота. Подведе- |            |           |            |                                   |                           |
| ние итогов     |            |           |            |                                   |                           |
| года           |            |           |            |                                   |                           |

# 8 класс

| N⁰       | Тема предмета    | Кол-    | Программное содержание         | Дифференциация видов деятельности обучающихся |                                      |  |
|----------|------------------|---------|--------------------------------|-----------------------------------------------|--------------------------------------|--|
|          |                  | COB     |                                | Минимальный уровень                           | Достаточный уровень                  |  |
| Աոգ      | ANNAHUG BAKNYE U | 190 Пап | и изущения курся информатики.  | - 6 Hacop                                     |                                      |  |
| <u>1</u> | ормация вокруг н | ас. цел | и изучения курса информатики - |                                               | Development a serve formation and an |  |
| 1        | цели изучения    | 1       | знакомство с учеоником инфор-  | знакомятся с учеоником информа-               | знакомятся с учеоником инфор-        |  |
|          | курса информа-   |         | матики, цель и задачи учебного | тики, с целью и задачами учебного             | матики, с целью и задачами учеб-     |  |
|          | тики.            |         | предмета.                      | предмета. Принимают участие в                 | ного предмета. Принимают уча-        |  |
|          | Техника безопас- |         | Закрепление правил по технике  | беседе, отвечают на вопросы по                | стие в беседе,                       |  |
|          | ности и органи-  |         | безопасности и организации ра- | теме «Техника безопасности и ор-              | отвечают на вопросы по теме          |  |
|          | зация рабочего   |         | бочего места при работе с ком- | ганизация рабочего места при ра-              | «Техника безопасности и органи-      |  |
|          | места            |         | пьютером                       | боте с компьютером», с опорой на              | зация рабочего места при работе      |  |
|          |                  |         |                                | условные пиктограммы                          | с компьютером»                       |  |
| 2        | Персональный     | 1       | Знакомство с понятием «Инфор-  | Знакомятся с ключевыми словами                | Знакомятся с ключевыми сло-          |  |
|          | компьютер - уни- |         | мация». Ключевые слова (ин-    | (информация, сигнал, непрерыв-                | вами (информация, сигнал, не-        |  |
|          | версальное       |         | формация, сигнал, непрерывный  | ный сигнал, дискретный сигнал,                | прерывный сигнал, дискретный         |  |
|          | устройство для   |         | сигнал, дискретный сигнал,     | виды информации, свойства ин-                 | сигнал, виды информации, свой-       |  |
|          | работы с инфор-  |         | виды информации, свойства ин-  | формации), записывают в тетрадь               | ства информации), записывают в       |  |
|          | мацией           |         | формации).                     | определения «Свойства и виды ин-              | тетрадь определения «Свойства и      |  |
|          |                  |         | Как человек получает информа-  | формации». Отвечают на вопросы                | виды информации». Отвечают на        |  |
|          |                  |         | цию.                           | по пройденной теме в форме теста              | вопросы по пройденной теме           |  |

|   |                  |    | E   | Зиды информации.               | (выбирают один ответ из предло-   |                                  |
|---|------------------|----|-----|--------------------------------|-----------------------------------|----------------------------------|
|   |                  |    | C   | Свойства информации.           | женных трёх)                      |                                  |
|   |                  |    | Į   | Lанные и хранение информации   |                                   |                                  |
| 3 | Персональный     | 1  | 3   | накомство с компьютерными      | Знакомятся с компьютерными тех-   | Знакомятся с компьютерными       |
|   | компьютер - уни- |    | Т   | ехнологиями (ИТ, ИКТ).         | нологиями (ИТ, ИКТ).              | технологиями (ИТ, ИКТ).          |
|   | версальное       |    | V   | Інформационные процессы,       | Записывают в тетрадь определения  | Записывают в тетрадь определе-   |
|   | устройство для   |    | c   | бор и обработка, хранение, пе- | информационных процессов (сбор    | ния информационных процессов     |
|   | работы с инфор-  |    | p   | едача информации               | и обработка, хранение, передача   | (сбор и обработка, хранение, пе- |
|   | мацией           |    |     |                                | информации).                      | редача информации).              |
|   |                  |    |     |                                | Отвечают на вопросы по пройден-   | Отвечают на вопросы по прой-     |
|   |                  |    |     |                                | ной теме в форме теста (выбирают  | денной теме.                     |
|   |                  |    |     |                                | один ответ из предложенных трёх)  |                                  |
| 4 | Программное и    | 1  | 3   | накомство с современными       | Знакомятся с современными         | Знакомятся с современными        |
|   | аппаратное обес- |    | у   | стройствами для работы с ин-   | устройствами для работы с инфор-  | устройствами для работы с ин-    |
|   | печение компью-  |    | đ   | оормацией.                     | мацией.                           | формацией.                       |
|   | тера             |    | ( ) | Электронно – вычислительные    | Называют и показывают элек-       | Называют и показывают элек-      |
|   |                  |    | Ν   | ашины и компьютеры.            | тронно – вычислительные машины    | тронно – вычислительные ма-      |
|   |                  |    | 3   | внакомство с программным       | и компьютеры.                     | шины и компьютеры.               |
|   |                  |    | 0   | беспечением компьютера (опе-   | Выбирают и запускают нужную       | Выбирают и запускают нужную      |
|   |                  |    | p   | ационная система).             | программу.                        | программу.                       |
|   |                  |    | C   | Оптический привод (DVD, Blu-   | Работают с основными элементами   | Работают с основными элемен-     |
|   |                  |    | r   | ау), блок питания)             | пользовательского интерфейса: ис- | тами пользовательского интер-    |
|   |                  |    | C   | Эзнакомление с главным меню.   | пользуют меню, работают с окнами  | фейса: используют меню, рабо-    |
|   |                  |    |     |                                | (изменять размеры и перемещать    | тают с окнами (изменять размеры  |
|   |                  |    |     |                                | окна), с помощью учителя          | и перемещать окна)               |
| 5 | Периферийные     | 1  | -   | Знакомство с периферийны       | ми Принимают участие в беседе, ра | с- Принимают участие в беседе,   |
|   | устройства ввода | И  |     | устройствами ввода и вывода    | ин- сматривают демонстрационнь    | ий рассматривают демонстраци-    |
|   | вывода информ    | a- |     | формации (внешние накопите     | ли, материал, отвечают на вопрос  | ы онный материал, отвечают на    |
|   | ции              |    |     | флэш – карты, модемы, монито   | ры, по теме презентации «Периф    | е- вопросы по теме презентации   |
|   |                  |    |     | проекционная техника, мышь)    | рийные устройства компьютера      | ». «Периферийные устройства      |
|   |                  |    |     |                                |                                   | компьютера».                     |

|     |                      |       |                                       | Запускают компьютер, вводят ин-  | Запускают компьютер, вводят    |
|-----|----------------------|-------|---------------------------------------|----------------------------------|--------------------------------|
|     |                      |       |                                       | формацию в компьютер с помо-     | информацию в компьютер с       |
|     |                      |       |                                       | щью клавиатуры и мыши (с помо-   | помощью клавиатуры и мыши      |
|     |                      |       |                                       | щью учителя)                     |                                |
| 6   | Периферийные         | 1     | Знакомство с периферийными            | Принимают участие в беседе, рас- | Принимают участие в беседе,    |
|     | устройства ввода и   |       | устройствами ввода и вывода ин-       | сматривают демонстрационный      | рассматривают демонстраци-     |
|     | вывода информа-      |       | формации (клавиатура, сканер,         | материал, отвечают на вопросы    | онный материал, отвечают на    |
|     | ции                  |       | принтеры, аудиосистема)               | по теме презентации «Перифе-     | вопросы по теме презентации    |
|     |                      |       | Тест по теме «Программное, аппа-      | рийные устройства компьютера».   | «Периферийные устройства       |
|     |                      |       | ратное и периферийное устрой-         | Отвечают на вопросы по прой-     | компьютера».                   |
|     |                      |       | ство компьютера                       | денной теме в форме теста (выби- | Отвечают на вопросы по прой-   |
|     |                      |       |                                       | рают один ответ из предложен-    | денной теме в форме теста      |
|     |                      |       |                                       | ных трёх)                        |                                |
| Инф | оормация вокруг нас. | Инфор | <u>рмация и её свойства – 9 часов</u> |                                  |                                |
| 7   | Информация и её      | 1     | Просмотр презентации по теме          | Смотрят презентацию, участвуют   | Смотрят презентацию, участ-    |
|     | свойства.            |       | «Информация и ее свойства»            | в беседе, отвечают на вопросы по | вуют в беседе, отвечают на во- |
|     | Практическая ра-     |       | Выполнение практической работы        | теме.                            | просы по теме.                 |
|     | бота №1 «Редакти-    |       | «Редактируем текст» по вариан-        | Выполняют практическую ра-       | Выполняют практическую ра-     |
|     | руем текст»          |       | там 1,2                               | боту.                            | боту.                          |
|     |                      |       |                                       | Задание 1.                       | Задание 1.                     |
|     |                      |       |                                       | 1. Занимают правильное поло-     | 1. Занимают правильное по-     |
|     |                      |       |                                       | жение перед компьютером.         | ложение перед компьютером.     |
|     |                      |       |                                       | 2. Открывают в текстовом ре-     | 2. Открывают в текстовом       |
|     |                      |       |                                       | дакторе Word документ            | редакторе Word документ        |
|     |                      |       |                                       | «Вставка»_из папки «Заготовки».  | «Вставка» из папки Заготовки.  |
|     |                      |       |                                       | 3. В первом задании вставляют    | 3. В первом задании встав-     |
|     |                      |       |                                       | в каждое слово одну букву так,   | ляют в каждое слово одну       |
|     |                      |       |                                       | чтобы получилось новое слово.    | букву так, чтобы получилось    |
|     |                      |       |                                       | 4. Во втором задании дописы-     | новое слово.                   |
|     |                      |       |                                       | вают слова.                      | 4. Во втором задании допи-     |
|     |                      |       |                                       |                                  | сывают слова.                  |

|  | 5. Сохраняют свою работу в           | 5. Сохраняют свою работу в           |
|--|--------------------------------------|--------------------------------------|
|  | личной папке под именем              | личной папке под именем              |
|  | «Вставка».                           | «Вставка».                           |
|  | Задание 2.                           | Задание 2.                           |
|  | 1. Открывают документ <i>docx</i> из | 1. Открывают документ                |
|  | папки «Заготовки».                   | docx из папки «Заготовки».           |
|  | 2. В первом задании убирают в        | 2. В первом задании убирают в        |
|  | каждом слове одну согласную          | каждом слове одну согласную          |
|  | так, чтобы получилось новое          | так, чтобы получилось новое          |
|  | слово.                               | слово.                               |
|  | 3. Во втором задании убирают         | 3. Во втором задании убирают         |
|  | «лишнее» слово в каждой строке.      | «лишнее» слово в каждой              |
|  | Для удаления символа/слова ис-       | строке.                              |
|  | пользуют клавиши Delete или          | Для удаления символа/слова           |
|  | Backspace.                           | используют клавиши Delete            |
|  | 4. Сохраняют свою работу в лич-      | или Backspace.                       |
|  | ной папке под именем «Удале-         | 4.Сохраняют свою работу в            |
|  | ние».                                | личной папке под име-                |
|  |                                      | нем «Удаление».                      |
|  |                                      | Задание 3                            |
|  |                                      | 1. Открывают документ                |
|  |                                      | <i>docx</i> из папки «Заготовки».    |
|  |                                      | 2. Фиксируют режим ввода             |
|  |                                      | прописных букв. Для этого            |
|  |                                      | один раз нажимают на кла-            |
|  |                                      | вишу <i>Caps Lock</i> на клавиатуре. |
|  |                                      | 3. Заменяют в каждом из при-         |
|  |                                      | ведённых слов одну букву так,        |
|  |                                      | чтобы получились названия            |
|  |                                      | городов и рек.                       |

|   |                   |   |                                  |                                  | 4. Сохраняют свою работу в                    |
|---|-------------------|---|----------------------------------|----------------------------------|-----------------------------------------------|
|   |                   |   |                                  |                                  | личной папке под именем «За-                  |
|   |                   |   |                                  |                                  | мена».                                        |
|   |                   |   |                                  |                                  | 5. Завершают работу с тексто-                 |
|   |                   |   |                                  |                                  | вым редактором Word                           |
| 8 | Информационные    | 1 | Презентация по теме «Информа-    | Принимают участие в беседе, рас- | Принимают участие в беседе,                   |
|   | процессы.         |   | ционные процессы»:               | сматривают демонстрационный      | рассматривают демонстраци-                    |
|   | Практическая ра-  |   | сбор информации;                 | материал, отвечают на вопросы    | онный материал, отвечают на                   |
|   | бота №2 «Формати- |   | информационные процессы;         | по теме презентации «Формати-    | вопросы по теме презентации                   |
|   | руем текст»       |   | информационная деятельность,     | руем текст».                     | «Форматируем текст».                          |
|   |                   |   | обработка и хранение информа-    | Выполняют практическую работу    | Выполняют практическую ра-                    |
|   |                   |   | ции, передача информации, источ- | «Форматируем текст»              | боту «Форматируем текст»                      |
|   |                   |   | ник, канал связи, приёмник)      | Вариант 2.                       | Вариант 1.                                    |
|   |                   |   | Выполнение практической работы   | Набирают текст по образцу.       | Набирают и форматируют                        |
|   |                   |   | по теме «Форматируем текст», по  | Сохраняют свою работу в личной   | текст в соответствии с указа-                 |
|   |                   |   | вариантам 1,2                    | папке под именем «Текст».        | ниями, с содержащимися                        |
|   |                   |   |                                  | Завершают работу с текстовым     | непосредственно в тексте:                     |
|   |                   |   |                                  | редактором Word                  | Абзац с выравниванием по ле-                  |
|   |                   |   |                                  |                                  | вому краю, отступ всего аб-                   |
|   |                   |   |                                  |                                  | заца слева 7 см, <i>шрифт</i> Times           |
|   |                   |   |                                  |                                  | New Roman, размер 12 пт,                      |
|   |                   |   |                                  |                                  | начертание полужирный, цвет                   |
|   |                   |   |                                  |                                  | текста синий.                                 |
|   |                   |   |                                  |                                  | Абзац с выравнивание по ши-                   |
|   |                   |   |                                  |                                  | рине, выступ первой строки,                   |
|   |                   |   |                                  |                                  | <i>шрифт</i> Arial, размер 16, <i>начер</i> - |
|   |                   |   |                                  |                                  | тание курсив, текст подчерк-                  |
|   |                   |   |                                  |                                  | нутый.                                        |
|   |                   |   |                                  |                                  | Абзац с выравниванием по ле-                  |
|   |                   |   |                                  |                                  | вому краю, отступ справа 5                    |
|   |                   |   |                                  |                                  | см, междустрочный интервал                    |

|   |                                                                                                  |   |                                                                                                    |                                                                                                    | полуторный. <i>Размер</i> 20, <i>начер-<br/>тание</i> Обычный<br>Сохраняют свою работу в лич-<br>ной папке под именем<br>«Текст».<br>Завершают работу с тексто-<br>вым релактором Word                                                                                                    |
|---|--------------------------------------------------------------------------------------------------|---|----------------------------------------------------------------------------------------------------|----------------------------------------------------------------------------------------------------|----------------------------------------------------------------------------------------------------|
| 9 | Формы представле-<br>ния информации.<br>Практическая ра-<br>бота №3 «Создаем<br>простые таблицы» | 1 | Представление презентации по<br>теме «Формы представления ин-<br>формации»<br>– знак;<br>– знаковая система;<br>– естественные языки.<br>Выполнение практической работы<br>по теме «Создаём простые таб-<br>лицы» | Принимают участие в беседе, рас-<br>сматривают демонстрационный<br>материал, отвечают на вопросы<br>по теме презентации «Формы<br>представления информации».<br>Выполняют практическую работу<br>«Создаём простые таблицы».<br>Открывают текстовый редактор<br>Microsoft Word (Пуск — Все про-<br>граммы — Microsoft Office —<br>Microsoft Word). Вводят текст –<br>название таблицы «Оценки за<br>год».<br>На вкладке Вставка в группе Таб-<br>лицы нажимают кнопку Таблица.<br>Перетаскивают указатель мыши,<br>создают таблице семь строк и<br>пять столбцов.<br>Заполняют головки таблицы.<br>Заполняют таблицу на основании<br>данной информации (с помощью<br>учителя) | Принимают участие в беседе,<br>рассматривают демонстраци-<br>онный материал, отвечают на<br>вопросы по теме презентации<br>«Формы представления ин-<br>формации».<br>Выполняют практическую ра-<br>боту «Создаём простые таб-<br>лицы»<br>Открывают текстовый редак-<br>тор Microsoft Word (Пуск —<br>Все программы — Microsoft<br>Office — Microsoft Word). Вво-<br>дят текст – название таблицы<br>«Оценки за год».<br>На вкладке Вставка в группе<br>Таблицы нажимают кнопку<br>Таблица. Перетаскивают ука-<br>затель мыши, создают таблице<br>семь строк и пять столбцов.<br>Заполняют головки таблицы.<br>Заполняют таблицу на основа-<br>нии данной информации |

| 10 | Формы представле- | 1 | Представление презентации по    | Принимают участие в беседе, рас- | Принимают участие в беседе,   |
|----|-------------------|---|---------------------------------|----------------------------------|-------------------------------|
|    | ния информации.   |   | теме «Формы представления ин-   | сматривают демонстрационный      | рассматривают демонстраци-    |
|    | Практическая ра-  |   | формации»:                      | материал, отвечают на вопросы    | онный материал, отвечают на   |
|    | бота №3 «Создаем  |   | формальные языки;               | по теме презентации «Формы       | вопросы по теме презентации   |
|    | простые таблицы»  |   | формы представления информа-    | представления информации».       | «Формы представления ин-      |
|    |                   |   | ции.                            | В текстовом редакторе создают    | формации».                    |
|    |                   |   | Выполнение практической работы  | таблицу, состоящую из 4 столб-   | В текстовом редакторе со-     |
|    |                   |   | по теме «Создаём простые таб-   | цов и 8 строк.                   | здают таблицу, состоящую из   |
|    |                   |   | лицы»                           | Заполняют таблицу на основании   | 4 столбцов и 8 строк.         |
|    |                   |   |                                 | данной информации из текста.     | Заполняют таблицу на основа-  |
|    |                   |   |                                 | Выделяют таблицу и оформляют     | нии данной информации из      |
|    |                   |   |                                 | её, используют один из стилей    | текста.                       |
|    |                   |   |                                 | (автоформатов) по своему усмот-  | Выделяют таблицу и оформ-     |
|    |                   |   |                                 | рению.                           | ляют её, используют один из   |
|    |                   |   |                                 | Сортируют строки по возраста-    | стилей (автоформатов) по сво- |
|    |                   |   |                                 | нию диаметров планет.            | ему усмотрению.               |
|    |                   |   |                                 | Сохраняют файл в личной папке    | Сортируют строки по возрас-   |
|    |                   |   |                                 | под именем «Планеты» (с помо-    | танию диаметров планет.       |
|    |                   |   |                                 | щью учителя)                     | Сохраняют файл в личной       |
|    |                   |   |                                 |                                  | папке под именем «Планеты»    |
| 11 |                   | 1 | Представление презентации по    | Принимают участие в беседе, рас- | Принимают участие в беседе,   |
|    |                   |   | теме «Систематизация информа-   | сматривают демонстрационный      | рассматривают демонстраци-    |
|    |                   |   | ции»:                           | материал, отвечают на вопросы    | онный материал, отвечают на   |
|    |                   |   | систематизация;                 | по теме презентации «Системати-  | вопросы по теме презентации   |
|    |                   |   | нумерованные списки;            | зация информации».               | «Систематизация информа-      |
|    |                   |   | маркированные списки;           | Выполняют практическую ра-       | ции».                         |
|    |                   |   | многоуровневые списки.          | боту.                            | Выполняют практическую ра-    |
|    |                   |   | Выполнение практической работы  | «Создаём списки» «Царство жи-    | боту.                         |
|    |                   |   | по теме «Создаём списки» по ва- | вотных»                          | В текстовом редакторе со-     |
|    |                   |   | риантам 1,2                     | Создают нумерованные списки      | здают новый документ.         |
|    |                   |   |                                 |                                  | В верхней части страницы со-  |
|    |                   |   |                                 |                                  | здают заголовок:              |

|  |  | «Фонетический разбор»       |
|--|--|-----------------------------|
|  |  | Устанавливают текстовый     |
|  |  | курсор под созданным заго-  |
|  |  | ловком.                     |
|  |  | Активизируют инструмент     |
|  |  | Нумерация. На экране по-    |
|  |  | явится первый номер списка  |
|  |  | Вводят текст, нажимают кла- |
|  |  | вишу Enter в конце каждого  |
|  |  | пункта (элемента) списка.   |
|  |  | Отменяют продолжение        |
|  |  | списка, два раза нажав кла- |
|  |  | вишу Enter.                 |
|  |  | Сохраняют файл в личной     |
|  |  | папке под именем «Фоне-     |
|  |  | тика».                      |

| 10 | C                  | 1 |                                 | п г                         | C                                 |
|----|--------------------|---|---------------------------------|-----------------------------|-----------------------------------|
| 12 | Систематизация ин- | 1 | Закрепление по теме «Системати- | Принимают участие в беседе, | Создают в текстовом редакторе но- |
|    | формации.          |   | зация информации»:              | рассматривают демонстраци-  | вый документ.                     |
|    | Практическая ра-   |   | систематизация;                 | онный материал, отвечают на | В верхней части страницы создают  |
|    | бота №4 «Создаём   |   | нумерованные списки;            | вопросы по теме презентации | заголовок:                        |
|    | списки»            |   | маркированные списки;           | «Систематизация информа-    | «Дни недели»                      |
|    |                    |   | многоуровневые списки.          | ции».                       | Устанавливают курсор под создан-  |
|    |                    |   | Выполнение практической работы  | Выполняют практическую      | ным заголовком.                   |
|    |                    |   | по теме «Создаём списки» по ва- | работу «Создаём списки»     | Включают нумерацию автомати-      |
|    |                    |   | риантам 1,2                     | «Царство растений»          | чески.                            |
|    |                    |   |                                 | Создают нумерованные        | Для этого:                        |
|    |                    |   |                                 | списки                      | введите 1. (цифра 1 и точка);     |
|    |                    |   |                                 | Сохраняют файл в личной     | через пробел наберите название    |
|    |                    |   |                                 | папке под именем «Царство   | первого дня недели и нажмите кла- |
|    |                    |   |                                 | растений»                   | вишу Enter.                       |
|    |                    |   |                                 |                             | Создают перечень дней недели      |
|    |                    |   |                                 |                             | (понедельник, вторник,, воскре-   |
|    |                    |   |                                 |                             | сенье), нажимая клавишу в конце   |
|    |                    |   |                                 |                             | каждого элемента списка.          |
|    |                    |   |                                 |                             | Сохраняют файл в личной папке     |
|    |                    |   |                                 |                             | под именем «Неделя»               |
| 13 | Диаграммы.         | 1 | Представление презентации по    | Принимают участие в беседе, | Принимают участие в беседе, рас-  |
|    | Практическая ра-   |   | теме «Диаграммы».               | рассматривают демонстраци-  | сматривают демонстрационный       |
|    | бота № 5 «Строим   |   | Виды диаграмм и их назначение.  | онный материал, отвечают на | материал, отвечают на вопросы по  |
|    | диаграммы»         |   | столбчатые;                     | вопросы по теме презентации | теме презентации «Диаграммы».     |
|    |                    |   | линейные;                       | «Диаграммы».                | Выполняют практическую работу     |
|    |                    |   | круговые.                       | Выполняют практическую      | «Строим диаграммы»                |
|    |                    |   | Выполнение практической работы  | работу «Строим диаграммы»   | Вариант 1                         |
|    |                    |   | «Строим диаграммы» (столбча-    | Вариант 2                   | Постройте линейную диаграмму      |
|    |                    |   | тые), по вариантам 1, 2         | Построить столбчатую диа-   | по следующим данным: наиболь-     |
|    |                    |   |                                 | грамму длины рек:           | шая глубина озера Байкал 1620м,   |
|    |                    |   |                                 | Истра – 110 км,             | Онежского озера 127м,             |
|    |                    |   |                                 | Малая Истра – 48 км,        | _                                 |

|    |                  |   |                                | Маглуша – 40 км,            | озера Иссык-Куль 668м, Ладож-    |
|----|------------------|---|--------------------------------|-----------------------------|----------------------------------|
|    |                  |   |                                | Нудоль – 26 км.             | ского озера 225м                 |
|    |                  |   |                                | Молодильня – 22 км.         | Сохраните файл в собственной     |
|    |                  |   |                                | С помощью учителя           | папке под именем «Озёра» и       |
|    |                  |   |                                | Сохраните файл в собствен-  | закройте программу               |
|    |                  |   |                                | ной папке под именем        |                                  |
|    |                  |   |                                | «Озёра» и                   |                                  |
|    |                  |   |                                | закройте программу          |                                  |
| 14 | Диаграммы.       | 1 | Закрепление по теме «Диа-      | Отвечают на вопросы по      | Отвечают на вопросы по пройден-  |
|    | Практическая ра- |   | граммы» - тестирование.        | пройденной теме в форме те- | ной теме в форме теста.          |
|    | бота № 5 «Строим |   | Выполнение практической работы | ста (выбирают один ответ из | Выполняют практическую работу    |
|    | диаграммы»       |   | «Строим диаграммы» (столбча-   | предложенных трёх).         | «Строим диаграммы»               |
|    |                  |   | тые), по вариантам 1, 2        | Выполняют практическую      | Вариант 1.                       |
|    |                  |   |                                | работу «Строим диаграммы»   | В текстовом редакторе пред-      |
|    |                  |   |                                | Вариант 2.                  | ставьте следующую информацию     |
|    |                  |   |                                | В текстовом редакторе пред- | в табличной форме: Площадь Рос-  |
|    |                  |   |                                | ставьте следующую инфор-    | сии равна 17,1 млн. км2, площадь |
|    |                  |   |                                | мацию в табличной форме:    | Китая                            |
|    |                  |   |                                | Тихий океан имеет площадь   | -9,6 млн. км2, площадь           |
|    |                  |   |                                | 179 млн км2, Атлантический  | Индии 3,3 млн. км2               |
|    |                  |   |                                | — 93 млн км2, Индийский —   | и площадь США 9,4 млн. км2       |
|    |                  |   |                                | 75 млн км2 и Северный Ледо- | Оформите приведенные данные в    |
|    |                  |   |                                | витый — 13 млн км2.         | виде таблицы                     |
|    |                  |   |                                | По таблице постройте круго- | По таблице постройте столбчатую  |
|    |                  |   |                                | вую диаграмму «Площади      | диаграмму                        |
|    |                  |   |                                | океанов». Предусмотрите вы- | Сохраните файл в собственной     |
|    |                  |   |                                | вод названия диаграммы, ле- | папке под именем «Площадь» и за- |
|    |                  |   |                                | генды и выраженный в про-   | кроите программу                 |
|    |                  |   |                                | центах вклад каждого океана |                                  |
|    |                  |   |                                | в воды Мирового океана (ко- |                                  |
|    |                  |   |                                | манда Параметры диа-        |                                  |
|    |                  |   |                                | граммы).                    |                                  |

|     |                     |   |                                  | Сохраните файл в личной      |                                   |
|-----|---------------------|---|----------------------------------|------------------------------|-----------------------------------|
|     |                     |   |                                  | папке под именем «Океаны»    |                                   |
|     |                     |   |                                  | и закройте программу         |                                   |
| 15  | Контрольная ра-     | 1 | Оценивание и проверка уровня     | Выполняют задания кон-       | Выполняют задания контрольной     |
|     | бота «Обработка     |   | знаний, обучающихся по теме:     | трольной работы (компью-     | работы (компьютерный практи-      |
|     | информации сред-    |   | «Обработка информации сред-      | терный практикум)            | кум)                              |
|     | ствами текстового и |   | ствами текстового и графического |                              |                                   |
|     | графического ре-    |   | редакторов»                      |                              |                                   |
|     | дакторов»           |   |                                  |                              |                                   |
| Мул | ьтимедиа - 14 часов |   |                                  | ·                            |                                   |
| 16  | Запуск программы    | 1 | Знакомство с программой Power    | Знакомятся с программой      | Знакомятся с программой Power     |
|     | Power Point         |   | Point.                           | Power Point. Запускают про-  | Point. Запускают программу Power  |
|     |                     |   | Презентация по теме «Работа в    | грамму Power Point на компь- | Point на компьютере, знакомятся с |
|     |                     |   | программе «Power Point».         | ютере, знакомятся с инстру-  | инструментами для работы в про-   |
|     |                     |   | анализировать пользовательский   | ментами для работы в про-    | грамме                            |
|     |                     |   | интерфейс используемого про-     | грамме с помощью учителя     |                                   |
|     |                     |   | граммного средства; определять   |                              |                                   |
|     |                     |   | условия и возможности примене-   |                              |                                   |
|     |                     |   | ния программного средства для    |                              |                                   |
|     |                     |   | решения типовых задач;           |                              |                                   |
|     |                     |   | выявлять общее и отличия в раз-  |                              |                                   |
|     |                     |   | ных программных продуктах,       |                              |                                   |
|     |                     |   | предназначенных для решения од-  |                              |                                   |
|     |                     |   | ного класса задач                |                              |                                   |
| 17  | Слайды. Создание    | 1 | Создание презентаций с использо- | Запускают компьютер, от-     | Запускают компьютер, открывают    |
|     | слайдов.            |   | ванием готовых шаблонов. Выпол-  | крывают программу Power      | программу Power Point. Создают    |
|     | Практическая ра-    |   | нение практической работы        | Point. Создают презентацию,  | презентацию, используют готовые   |
|     | бота №6 «Создаём    |   | «Создаём слайд - шоу»            | используют готовые шаб-      | шаблоны (с помощью учителя)       |
|     | слайд - шоу»        |   |                                  | лоны (с помощью учителя)     | Практическая работа:              |
|     |                     |   |                                  | Практическая работа:         | Создайте презентацию «Устрой-     |
|     |                     |   |                                  | Создайте презентацию         | ство компьютера» из               |
|     |                     |   |                                  | «Устройство компьютера» из   |                                   |

|    |                    |   |                                   | шести слайдов. Подберите         | шести слайдов. Подберите дизайн      |
|----|--------------------|---|-----------------------------------|----------------------------------|--------------------------------------|
|    |                    |   |                                   | дизайн презентации и тип ма-     | презентации и тип макета для каж-    |
|    |                    |   |                                   | кета для каждого слайда.         | дого слайда.                         |
| 18 | Слайды. Создание   | 1 | Тестирование по теме «Программа   | Запускают компьютер, от-         | Запускают компьютер, открывают       |
|    | слайдов.           |   | Power Point».                     | крывают программу Power          | программу Power Point.               |
|    | Практическая ра-   |   | Выполнение практической работы    | Point. Создают презентацию,      | Практическая работа:                 |
|    | бота №6 «Создаём   |   | «Создаём слайд - шоу»             | используют готовые шаб-          | Создать презентацию, состоящую       |
|    | слайд- шоу»        |   |                                   | лоны (с помощью учителя)         | из 8 слайдов.                        |
|    |                    |   |                                   | Практическая работа:             | Презентация должна иметь следу-      |
|    |                    |   |                                   | Создать презентацию, состо-      | ющую структуру:                      |
|    |                    |   |                                   | ящую из 8 слайдов.               | 1-й слайд – титульный;               |
|    |                    |   |                                   | Презентация должна иметь         | 2 – содержание презентации;          |
|    |                    |   |                                   | следующую структуру:             | 3, 4, 5, 6-й слайды содержат тексто- |
|    |                    |   |                                   | 1-й слайд – титульный;           | вую, графическую информации по       |
|    |                    |   |                                   | 2 – содержание презентации;      | теме презентации;                    |
|    |                    |   |                                   | 3, 4, 5, 6-й слайды содержат     | 7, 8 слайды заполните картинками     |
|    |                    |   |                                   | текстовую, графическую ин-       | по теме презентации.                 |
|    |                    |   |                                   | формации по теме                 | В презентации по необходимости       |
|    |                    |   |                                   | презентации;                     | установить на объекты эффекты        |
|    |                    |   |                                   | 7, 8 слайды заполните кар-       | анимации                             |
|    |                    |   |                                   | тинками по теме презента-        |                                      |
|    |                    |   |                                   | ции.                             |                                      |
|    |                    |   |                                   | В презентации по необходи-       |                                      |
|    |                    |   |                                   | мости установить на объекты      |                                      |
|    |                    |   |                                   | эффекты анимации                 |                                      |
| 19 | Создание рисунка в | 1 | Презентация по теме «Работа в     | Смотрят презентацию, слу-        | Смотрят презентацию, слушают         |
|    | программе Power    |   | программе «Power Point» (создание | шают учителя, участвуют бе-      | учителя, участвуют беседе.           |
|    | Point              |   | рисунка).                         | седе.                            | Запускают компьютер, открывают       |
|    |                    |   |                                   | Запускают компьютер, от-         | программу Power Point. Создают       |
|    |                    |   |                                   | крывают программу Power          | рисунок в программе на тему «Жи-     |
|    |                    |   |                                   | <i>Point</i> . Создают рисунок в | вотные»                              |

|    |                                                                                                    |   |                                                                                                    | программе на тему «Живот-<br>ные» с помошью учителя                                                                                                    |                                                                                                    |
|----|----------------------------------------------------------------------------------------------------|---|----------------------------------------------------------------------------------------------------|----------------------------------------------------------------------------------------------------|----------------------------------------------------------------------------------------------------|
| 20 | Создание рисунка в<br>программе Power<br>Point                                                                                          | 1 | Тест по теме «Работа в программе<br>«Power Point».                                                                                                    | Отвечают на вопросы теста<br>по теме «Работа в программе<br>«Power Point».<br>Запускают компьютер, от-<br>крывают программу Power<br>Point. Создают рисунок в про-<br>грамме на тему «Морское<br>дно» с помощью учителя                    | Отвечают на вопросы теста по<br>теме «Работа в программе «Power<br>Point».<br>Запускают компьютер, открывают<br>программу Power Point. Создают<br>рисунок в программе на тему<br>«Морское дно» с помощью учи-<br>теля          |
| 21 | Инструменты для<br>работы с фигурами                                                                                                    | 1 | Презентация по теме «Работа с фи-<br>гурами в программе «Power Point».<br>Практическая работа «Рисуем фи-<br>гуры»                                                     | Смотрят презентацию, слу-<br>шают учителя, участвуют бе-<br>седе.<br>Запускают компьютер, от-<br>крывают программу <i>Power</i><br><i>Point</i> , рисуют фигуры (с по-<br>мощью учителя)                                                   | Смотрят презентацию, слушают<br>учителя, участвуют беседе.<br>Запускают компьютер, открывают<br>программу <i>Power Point</i> , рисуют<br>фигуры                                                                                |
| 22 | Дизайн. Создание<br>рисунка из несколь-<br>ких фигур на одном<br>слайде.<br>Практическая ра-<br>бота №7 «Создание<br>рисунка на слайде» | 1 | Презентация по теме «Дизайн».<br>Создание рисунка из нескольких<br>фигур на одном слайде.<br>Выполнение практической работы<br>по теме «Создание рисунка на<br>слайде» | Смотрят презентацию, слу-<br>шают учителя, участвуют бе-<br>седе.<br>Запускают компьютер, от-<br>крывают программу <i>Power</i><br><i>Point</i> . Выполняют практиче-<br>скую работу (создают ри-<br>сунки на слайде) с помощью<br>учителя | Смотрят презентацию, слушают<br>учителя, участвуют беседе.<br>Запускают компьютер, открывают<br>программу <i>Power Point</i> . Выпол-<br>няют практическую работу (со-<br>здают рисунки на слайде) по зада-<br>нию на карточке |
| 23 | Дизайн. Создание<br>рисунка из несколь-<br>ких фигур на одном<br>слайде.                                                                | 1 | Закрепление по теме «Дизайн».<br>Создание рисунка из нескольких<br>фигур на одном слайде.<br>Выполнение практической работы<br>по теме «Создание рисунка на<br>слайде» | Смотрят презентацию, слу-<br>шают учителя, участвуют бе-<br>седе.<br>Запускают компьютер, от-<br>крывают программу <i>Power</i>                                                                                                    | Смотрят презентацию, слушают<br>учителя, участвуют беседе.<br>Запускают компьютер, открывают<br>программу <i>Power Point</i> . Выпол-                                                                                          |

|    | Практическая ра-    |   |                                    | Point. Выполняют практиче-  | няют практическую работу (со-     |
|----|---------------------|---|------------------------------------|-----------------------------|-----------------------------------|
|    | бота №7 «Создание   |   |                                    | скую работу (создают ри-    | здают рисунки на слайде) по зада- |
|    | рисунка на слайде»  |   |                                    | сунки на слайде) с помощью  | нию на карточке                   |
|    |                     |   |                                    | учителя                     |                                   |
| 24 | Формат. Дизайн.     | 1 | Презентация по теме «Работа с      | Смотрят презентацию «Ра-    | Смотрят презентацию «Работа с     |
|    | Работа с клипами.   |   | клипами».                          | бота с клипами», слушают    | клипами», слушают учителя,        |
|    | Практическая ра-    |   | Выполнение практической работы     | учителя, участвуют беседе.  | участвуют беседе. Запускают ком-  |
|    | бота №8 «Создание   |   | по теме «Создание слайдов с кли-   | Запускают компьютер, от-    | пьютер, открывают программу       |
|    | слайдов с клипами»  |   | пами»                              | крывают программу Power     | Power Point. Выполняют практиче-  |
|    |                     |   |                                    | Point. Выполняют практиче-  | скую работу (создают слайды с     |
|    |                     |   |                                    | скую работу (создают слайды | клипами) по заданию на карточке   |
|    |                     |   |                                    | с клипами) с помощью учи-   |                                   |
|    |                     |   |                                    | теля                        |                                   |
| 25 | Формат. Дизайн.     | 1 | Закрепление по теме «Работа с кли- | Смотрят презентацию, слу-   | Смотрят презентацию, слушают      |
|    | Работа с клипами.   |   | пами».                             | шают учителя, участвуют бе- | учителя, участвуют беседе.        |
|    | Практическая ра-    |   | Выполнение практической работы     | седе.                       | Запускают компьютер, открывают    |
|    | бота №8 «Создание   |   | по теме «Создание слайдов с кли-   | Запускают компьютер, от-    | программу Power Point.            |
|    | слайдов с клипами»  |   | пами»                              | крывают программу Power     | Выполняют практическую работу     |
|    |                     |   |                                    | Point. Выполняют практиче-  | (создают слайды с клипами) по за- |
|    |                     |   |                                    | скую работу (создают слайды | данию на карточке                 |
|    |                     |   |                                    | с клипами) с помощью учи-   |                                   |
|    |                     |   |                                    | теля                        |                                   |
| 26 | Картинки, фотогра-  | 1 | Презентация по теме «Картинки      | Смотрят презентацию         | Смотрят презентацию «Вставка      |
|    | фии и звуки, распо- |   | фотографии, звуки».                | «Вставка изображений и      | изображений и звука в презента-   |
|    | ложенные по темам   |   | Выполнение практической работы     | звука в презентацию», слу-  | цию», слушают учителя, участ-     |
|    | или ключевым сло-   |   | по теме «Вставка изображений и     | шают учителя, участвуют бе- | вуют беседе.                      |
|    | вам.                |   | звука в презентацию»               | седе.                       | Запускают компьютер, открывают    |
|    | Практическая ра-    |   |                                    | Запускают компьютер, от-    | программу Power Point. Выпол-     |
|    | бота №9 «Вставка    |   |                                    | крывают программу Power     | няют практическую работу          |
|    | изображений и       |   |                                    | Point. Выполняют практиче-  | «Вставка изображений и звука в    |
|    | звука в презента-   |   |                                    |                             | презентацию» по заданию на кар-   |
|    | цию»                |   |                                    |                             | точке                             |

|     |                      |   |                                    | скую работу «Вставка изоб-   |                                   |
|-----|----------------------|---|------------------------------------|------------------------------|-----------------------------------|
|     |                      |   |                                    | ражений и звука в презента-  |                                   |
|     |                      |   |                                    | цию» с помощью учителя       |                                   |
| 27  | Картинки, фотогра-   | 1 | Закрепление по теме «Картинки      | Смотрят презентацию, слу-    | Смотрят презентацию, слушают      |
|     | фии и звуки, распо-  |   | фотографии, звуки».                | шают учителя, участвуют бе-  | учителя, участвуют беседе.        |
|     | ложенные по темам    |   | Выполнение практической работы     | седе.                        | Запускают компьютер, открывают    |
|     | или ключевым сло-    |   | по теме «Вставка изображений и     | Запускают компьютер, от-     | программу Power Point. Выпол-     |
|     | вам.                 |   | звука в презентацию»               | крывают программу Power      | няют практическую работу          |
|     | Практическая ра-     |   |                                    | Point. Выполняют практиче-   | «Вставка изображений и звука в    |
|     | бота №9 «Вставка     |   |                                    | скую работу «Вставка изоб-   | презентацию» по заданию на кар-   |
|     | изображений и        |   |                                    | ражений и звука в презента-  | точке                             |
|     | звука в презента-    |   |                                    | цию» с помощью учителя       |                                   |
|     | цию»                 |   |                                    |                              |                                   |
|     |                      |   |                                    |                              |                                   |
|     |                      |   |                                    |                              |                                   |
| 28  | Выполнение итого-    | 1 | Подготовка к итоговому проекту     | Готовят проект по теме «Ин-  | Готовят проект по теме «Графиче-  |
|     | вого мини-проекта    |   | по теме «Информация вокруг нас».   | формация вокруг нас», в виде | ская информация» в виде презента- |
|     |                      |   |                                    | презентации с помощью учи-   | ции                               |
|     |                      |   |                                    | теля                         |                                   |
| 29  | Выполнение итого-    | 1 | Защита проекта по теме «Информа-   | Представляют готовую пре-    | Представляют готовую презента-    |
|     | вого мини-проекта    |   | ция вокруг нас».                   | зентацию по теме «Информа-   | цию по теме «Информация вокруг    |
|     |                      |   |                                    | ция вокруг нас»              | нас»                              |
| Сет | ь интернет – 5 часов |   |                                    |                              |                                   |
| 30  | Интернет как среда   | 1 | Проведение анкетирования.          | Отвечают на вопросы анкеты.  | Отвечают на вопросы в анкете,     |
|     | общения с помо-      |   | Работа с исторической справкой     | Зачитывают историческую      | участвуют в обсуждении            |
|     | щью компьютера.      |   | «История рождения интернета».      | справку, отвечают на во-     | Зачитывают историческую           |
|     |                      |   | Введение новых терминов: «Ин-      | просы, записывают дату       | справку, записывают дату «рожде-  |
|     |                      |   | тернет», «виртуальная жизнь», «ре- | «рождения» сети интернет     | ния» сети интернет (1969 год) и   |
|     |                      |   | альная жизнь».                     | (1969 год) и дату всеобщей   | дату всеобщей доступности, ис-    |
|     |                      |   | Знакомство с виртуальной и реаль-  | доступности, использования   | пользования Всемирной паутины     |
|     |                      |   | ной сторонами жизни в сети интер-  | Всемирной паутины (1991      | (1991 год),                       |
|     |                      |   | нет, беседа.                       | год).                        | отвечают на вопросы:              |

|    |                                                                                 |   | Работа в группах выявление нега-<br>тивных и позитивных сторон вир-<br>туальной жизни в сети интернет.<br>Составление сравнительной таб-<br>лицы «Плюсы и минусы интер-<br>нета». | Находят в словаре значение<br>новых терминов: «Интер-<br>нет», «виртуальная жизнь»,<br>«реальная жизнь», запоми-<br>нают.<br>Слушают рассказ учителя,<br>узнают о виртуальной и ре-<br>альной стороне жизни в сети                                                                                                    | <ul> <li>с чего же начинался Интернет?</li> <li>кто его создатели?</li> <li>как он развивался?</li> <li>Слушают рассказ учителя, узнают<br/>о виртуальной и реальной стороне<br/>жизни в сети интернет, приводят<br/>примеры, коллективно обсуждают<br/>Заполняют сравнительную таб-</li> </ul>                                                                                                    |
|----|---------------------------------------------------------------------------------|---|----------------------------------------------------------------------------------------------------|----------------------------------------------------------------------------------------------------|----------------------------------------------------------------------------------------------------|
|    |                                                                                 |   |                                                                                                    | интернет, отвечают на во-<br>просы.<br>Заполняют сравнительную<br>таблицу «Плюсы и минусы<br>интернета» по образцу                                                                                                    | лицу «Плюсы и минусы интер-<br>нета»                                                                                                    |
| 31 | Структура сети Ин-<br>тернет<br>Практическая ра-<br>бота № 10 «Вводим<br>текст» | 1 | Презентация по теме «Структура<br>сети интернет».<br>Выполнение практической работы<br>«Вводим текст»                                                                             | Смотрят презентацию, слу-<br>шают учителя, участвуют бе-<br>седе.<br>В текстовом процессоре<br>OpenOffice.org Writer со-<br>здайте новый документ. Для<br>этого: щёлкните на кнопке<br>Создать или выполните ко-<br>манду Файл —Создать —<br>Текстовый документ.<br>Из букв, образующих<br>слово Снегурочка, составьте<br>как можно больше разных<br>слов. Например, ночка, урок<br>и т. д. Наберите придуманные<br>слова в строку, разделяя их<br>запятой. | Смотрят презентацию, слушают<br>учителя, участвуют беседе.<br>В текстовом процессоре<br>OpenOffice.org Writer создайте но-<br>вый документ. Для этого: щёлк-<br>ните на кнопке Создать или выпол-<br>ните команду Файл—Создать —<br>Текстовый документ.<br>Из букв, образующих слово Снегу-<br>рочка, составьте как можно<br>больше разных слов. Например:<br>ночка, урок и т. д. Наберите приду-<br>манные слова в строку, разделяя их<br>запятой.<br>Сохраните результат своей работы<br>в личной папке в документе «Сне-<br>гурочка».<br>Закройте окно программы Open<br>Office. При наличии доступа к |

|    |                   |   |                                 | Сохраните результат своей       | сети Интернет отправьте файл       |
|----|-------------------|---|---------------------------------|---------------------------------|------------------------------------|
|    |                   |   |                                 | работы в личной папке в до-     | «Снегурочка» по электронной по-    |
|    |                   |   |                                 | кументе «Снегурочка».           | чте учителю информатики, с помо-   |
|    |                   |   |                                 | Закройте окно программы         | Шью учителя                        |
|    |                   |   |                                 | Open Office с помошью учи-      |                                    |
|    |                   |   |                                 | теля                            |                                    |
| 32 | Поиск информации  | 1 | Алгоритмы и технологии Янлекс.  | Знакомятся с алгоритмами и      | Знакомятся с алгоритмами и тех-    |
|    | в WWW. Техноло-   | - | как работает поиск              | технологиями поисковой си-      | нологиями поисковой системы Ян-    |
|    | гия поиска в си-  |   | Выполнение практической работы  | стемы Яндекс                    | декс                               |
|    | стеме Янлекс      |   | по теме «Ишем информацию в сети | Выполняют практическую          | Выполняют практическую работу      |
|    | Практическая ра-  |   | Интернет»                       | работу:                         | подключаются к Интернету.          |
|    | бота №10 «Ищем    |   |                                 | – подключаются к Интер-         | Выбирают одну из поисковых си-     |
|    | информацию в сети |   |                                 | нету.                           | стем.                              |
|    | Интернет»         |   |                                 | Выбирают одну из поиско-        | Заходят на один из сайтов поиско-  |
|    | -                 |   |                                 | вых систем.                     | вых систем: google.ru, yandex.ru,  |
|    |                   |   |                                 | Заходят на один из сайтов по-   | mail.ru, rambler.ru.               |
|    |                   |   |                                 | исковых систем: google.ru,      | Вводят в специальное окно свой     |
|    |                   |   |                                 | yandex.ru, mail.ru, rambler.ru. | поисковый запрос «Памятник кла-    |
|    |                   |   |                                 | Вводят в специальное окно       | виатуре» и щёлкните мышью на       |
|    |                   |   |                                 | свой поисковый запрос «Па-      | кнопке Найти.                      |
|    |                   |   |                                 | мятник клавиатуре» и щёлк-      | Результат поиска — ссылки на       |
|    |                   |   |                                 | ните мышью на кнопке            | огромное количество найденных      |
|    |                   |   |                                 | Найти.                          | Интернет-страниц. Каждая ссылка    |
|    |                   |   |                                 | Результат поиска — ссылки       | сопровождается кратким описа-      |
|    |                   |   |                                 | на огромное количество          | нием имеющейся на странице ин-     |
|    |                   |   |                                 | найденных Интернет-стра-        | формации. Сначала идут ссылки на   |
|    |                   |   |                                 | ниц. Каждая ссылка сопро-       | страницы, содержание которых       |
|    |                   |   |                                 | вождается кратким описа-        | наиболее полно и точно соответ-    |
|    |                   |   |                                 | нием имеющейся на странице      | ствует запросу. Говорят, что стра- |
|    |                   |   |                                 | информации. Сначала идут        | ницы отсортированы по релевант-    |
|    |                   |   |                                 | ссылки на страницы, содер-      | ности. Зайдите на 2-3 сайта из     |
|    |                   |   |                                 | жание которых наиболее          | верхней части списка. Прочитайте   |

|  |  | полно и точно соответствует          | информацию о памятнике клавиа-   |
|--|--|--------------------------------------|----------------------------------|
|  |  | запросу. Говорят, что стра-          | туре.                            |
|  |  | ницы отсортированы по реле-          | В текстовом редакторе откройте   |
|  |  | вантности. Зайдите на 2-3            | документ Клавиатура.rtf из папки |
|  |  | сайта из верхней части               | Заготовки с помощью учителя      |
|  |  | списка. Прочитайте инфор-            |                                  |
|  |  | мацию о памятнике клавиа-            |                                  |
|  |  | туре.                                |                                  |
|  |  | В текстовом редакторе от-            |                                  |
|  |  | кройте документ Клавиа-              |                                  |
|  |  | <i>тура.rtf</i> из папки Заготовки с |                                  |
|  |  | помощью учителя                      |                                  |

| 33 | Поиск информации  | 1 | Тестирование по теме «Технология | Отвечают на вопросы теста    | Отвечают на вопросы теста по       |
|----|-------------------|---|----------------------------------|------------------------------|------------------------------------|
|    | в WWW. Техноло-   |   | поиска в системе Яндекс».        | по теме «Технология поиска в | теме «Технология поиска в си-      |
|    | гия поиска в си-  |   | Выполнение практической работы   | системе Яндекс», (выбирают   | стеме Яндекс», (выбирают вари-     |
|    | стеме Яндекс.     |   | по теме «Ищем информацию в сети  | варианты из предложенных     | анты из предложенных трёх).        |
|    | Практическая ра-  |   | Интернет»                        | трёх).                       | Выполняют практическую работу.     |
|    | бота №10 «Ищем    |   |                                  | Выполняют практическую       | В Интернете найдите ответы на      |
|    | информацию в сети |   |                                  | работу.                      | следующие вопросы:                 |
|    | Интернет».        |   |                                  | В Интернете найдите ответы   | Кто является изобретателем ком-    |
|    |                   |   |                                  | на следующие вопросы:        | пьютерного манипулятора            |
|    |                   |   |                                  | Кто является изобретателем   | «мышь»?                            |
|    |                   |   |                                  | компьютерного манипуля-      | В каком году была изобретена ком-  |
|    |                   |   |                                  | тора «мышь»?                 | пьютерная мышь?                    |
|    |                   |   |                                  | В каком году была изобре-    | Как выглядела первая компьютер-    |
|    |                   |   |                                  | тена компьютерная мышь?      | ная мышь?                          |
|    |                   |   |                                  | Как выглядела первая компь-  | На основании найденной инфор-      |
|    |                   |   |                                  | ютерная мышь?                | мации подготовьте небольшое со-    |
|    |                   |   |                                  | На основании найденной ин-   | общение на тему «История компь-    |
|    |                   |   |                                  | формации подготовьте не-     | ютерной мыши», оформив соот-       |
|    |                   |   |                                  | большое сообщение на тему    | ветствующий документ в тексто-     |
|    |                   |   |                                  | «История компьютерной        | вом редакторе. Не забудьте указать |
|    |                   |   |                                  | мыши», оформив соответ-      | источник информации, которым       |
|    |                   |   |                                  | ствующий документ в тексто-  | вы воспользовались.                |
|    |                   |   |                                  | вом редакторе. Не забудьте   | Сохраните текст сообщения в лич-   |
|    |                   |   |                                  | указать источник информа-    | ной папке под именем «Мышь»        |
|    |                   |   |                                  | ции, которым вы воспользо-   |                                    |
|    |                   |   |                                  | вались.                      |                                    |
|    |                   |   |                                  | Сохраните текст сообщения в  |                                    |
|    |                   |   |                                  | личной папке под именем      |                                    |
|    |                   |   |                                  | «Мышь» с помощью учителя     |                                    |

| 34 | Итоговое | тестиро- | 1 | Оценивание и проверка уровня зна- | Выполняют | итоговое | тести- | Выполняют | итоговое | тестирова- |
|----|----------|----------|---|-----------------------------------|-----------|----------|--------|-----------|----------|------------|
|    | вание    |          |   | ний, обучающихся в форме тести-   | рование   |          |        | ние       |          |            |
|    |          |          |   | рования по теме: «Информатика     |           |          |        |           |          |            |
|    |          |          |   | вокруг нас»                       |           |          |        |           |          |            |

# 9 класс

| N⁰  | Тема урока                                                                                         | Кол-        | Программное содержание                                                                                                    | Дифференциация в                                                                                                    | идов деятельности                                                                                                    |
|-----|----------------------------------------------------------------------------------------------------|-------------|----------------------------------------------------------------------------------------------------|----------------------------------------------------------------------------------------------------|----------------------------------------------------------------------------------------------------|
| п/п |                                                                                                    | во<br>часов |                                                                                                    | Минимальный уровень                                                                                                    | Достаточный уровень                                                                                                    |
|     |                                                                                                    |             | Информация вокруг                                                                                                    | нас- 9 часов                                                                                                    |                                                                                                    |
|     | Цели изучения курса<br>информатики. Техника<br>безопасности и орга-<br>низация рабочего ме-<br>ста |             | Просмотр презентации «Курс<br>информатики. Информатика<br>для начинающих».<br>Правила безопасной работы с<br>компьютером. Организация<br>рабочего места | Перечисляют правила без-<br>опасной работы с компьюте-<br>ром и организации рабочего<br>места по таблице в учебнике                                                                                 | Называют правила безопас-<br>ной работы с компьютером и<br>организации рабочего места                                                                                                    |
|     | Информация вокруг<br>нас                                                                           |             | Просмотр презентации по<br>теме «Виды информации».<br>Действия с информацией (по-<br>лучение, обработка, хранение,<br>передача)                         | Отвечают на вопрос «Что та-<br>кое информация?» Называют,<br>перечисляют виды информа-<br>ции, приводят примеры.<br>Называют действия, которые<br>мы можем выполнять с ин-<br>ф<br>о<br>р<br>м<br>а | Отвечают на вопрос «Что та-<br>кое информация?» Называют,<br>перечисляют виды информа-<br>ции, приводят примеры.<br>Называют действия, которые<br>мы можем выполнять с ин-<br>формацией. Выполняют дей-<br>ствия по передаче информа-<br>ции, ее приему, обработке и<br>сохранению |
|     | Информация вокруг<br>нас                                                                           |             | Просмотр презентации по<br>теме «Виды информации».                                                                                                    | Смотрят презентацию «Виды информации». Отвечают на                                                                                                    | Смотрят презентацию «Виды информации». Отвечают на                                                                                                    |

|                                                                   | Действия с информацией (по-<br>лучение, обработка, хранение,<br>передача)                                                                                                    | вопрос «Что такое информа-<br>ция?» Называют, перечис-<br>ляют виды информации, при-<br>водят примеры. Называют<br>действия, которые мы можем<br>в<br>ы<br>п<br>о<br>л                                                                                                    | вопрос «Что такое информа-<br>ция?» Называют, перечис-<br>ляют виды информации, при-<br>водят примеры. Называют<br>действия, которые мы можем<br>выполнять с информацией.<br>Выполняют действия по пе-<br>редаче информации, ее при-<br>ему, обработке и сохранению                                                                                                    |
|-------------------------------------------------------------------|----------------------------------------------------------------------------------------------------|----------------------------------------------------------------------------------------------------|----------------------------------------------------------------------------------------------------|
| Компьютер — универ-<br>сальная машина для<br>работы с информацией | Просмотр презентации по<br>теме «Компьютер – универ-<br>сальная машина для работы с<br>информацией».<br>Основные части компьютера.<br>Виды компьютеров. Включе-<br>ние и выключение компью-<br>тера.<br>Команда для правильного вы-<br>ключения компьютера | Смотрят презентацию «Ком-<br>пьютер – универсальная ма-<br>шина для работы с информа-<br>цией». Называют основные<br>компоненты компьютера.<br>Называют виды компьютеров. Показывают, где распо-<br>лагается кнопка включения<br>компьютера (ноутбука).<br>Включают компьютер (ноут-<br>бук). Знают и показывают ко-<br>манды для правильного вы-<br>ключения компьютер. Вы-<br>ключают компьютер | Смотрят презентацию «Ком-<br>пьютер – универсальная ма-<br>шина для работы с информа-<br>цией». Называют основные<br>компоненты компьютера.<br>Называют виды компьютер<br>ров. Знают и показывают, где<br>располагается кнопка вклю-<br>чения компьютера (ноут-<br>бука). Включают компьютер<br>(ноутбук). Знают и показы-<br>вают команды для правиль-<br>ного выключения компью-<br>тера. Выключают компьютер |
| Компьютер — универ-<br>сальная машина для<br>работы с информацией | Компьютер, его назначение и<br>устройство.<br>Типы файлов. Изображение<br>файлов на компьютере                                                                                                    | Перечисляют основные ком-<br>поненты компьютера. Разли-<br>чают типы файлов (при по-<br>мощи учебника). Читают имя<br>файлов. Показывают на ком-<br>пьютере изображения папок и                                                                                                    | Перечисляют основные ком-<br>поненты компьютера. Разли-<br>чают типы файлов (при по-<br>мощи учебника). Читают имя<br>файлов. Показывают на ком-<br>пьютере изображения папок и                                                                                                    |

| Ввод информации в<br>память компьютера.<br>Практическая работа<br>№ 1 «Клавиатура. Ос-<br>новная позиция паль-<br>цев на клавиатуре» | Просмотр презентации по<br>теме «Клавиатура».<br>Устройства ввода информа-<br>ции. Зоны разделения клавиа-<br>туры. Основная позиция паль-<br>цев.<br>Выполнение практической ра-<br>боты № 1 «Клавиатура. Ос-<br>новная позиция пальцев на<br>клавиатуре» | читают их названия. Отве-<br>чают на вопрос «Для чего со-<br>здают папки?» при помощи<br>учителя<br>Принимают правильное поло-<br>жение за компьютером. По-<br>казывают на рисунке устрой-<br>ства для ввода информации.<br>Рассматривают клавиатуру.<br>Запускают программу Блок-<br>нот:<br>Пуск - Стандартные – Win-<br>dows - Блокнот при помощи<br>учителя.<br>Щёлкают левой кнопкой<br>мыши по кнопке Блокнот. За-<br>крывают программу Блокнот<br>без сохранения изменений | читают их названия. Назы-<br>вают файлы, которые хра-<br>нятся в папке. Отвечают на<br>вопрос «Для чего создают<br>папки?»<br>Принимают правильное по-<br>ложение за компьютером.<br>Называют устройства для<br>ввода информации. Рассмат-<br>ривают клавиатуру. Запус-<br>кают программу Блокнот:<br>Пуск - Стандартные – Win-<br>Щёлкают левой кнопкой<br>мыши по кнопке Блокнот. За-<br>крывают программу Блокнот<br>без сохранения изменений |
|----------------------------------------------------------------------------------------------------|----------------------------------------------------------------------------------------------------|----------------------------------------------------------------------------------------------------|----------------------------------------------------------------------------------------------------|
| Клавиатура.<br>Практическая работа<br>№ 2 «Вспоминаем<br>клавиатуру»                                                                 | Просмотр презентации по<br>теме «Клавиатура».<br>Выполнение практической ра-<br>боты №2 «Вспоминаем клави-<br>атуру»                                                                                                    | при помощи учителя<br>Принимают правильное поло-<br>жение за компьютером. За-<br>пускают программу Блокнот:<br>Пуск - Стандартные – Win-<br>dows - Блокнот при по-<br>мощи учителя. Находят кур-<br>сор. Набирают свое имя и фа-<br>милию, используя клавиш-<br>ную комбинацию SHIFT +<br>{буква} с помощью учителя. С<br>помощью клавиши Enter пе-<br>реходят на новую строку.                                                                                                   | Принимают правильное по-<br>ложение за компьютером. За-<br>пускают программу Блокнот:<br>Пуск - Стандартные –<br>Windows - Блокнот. Находят<br>курсор. Набирают свое имя и<br>фамилию, используя клавиш-<br>ную комбинацию SHIFT +<br>{буква}. С помощью кла-<br>виши Enter переходят на но-<br>вую строку. Набирают слово                                                                                                    |

|                                                                                                 |                                                                                                    | Набирают слово «Информа-<br>тика». С помощью символов,<br>изображенных в верхней ча-<br>сти цифровых клавиш, выпол-<br>няют рисунок при помощи<br>учителя. Закрывают про-<br>грамму Блокнот без сохране-<br>ния изменений                                                                                                    | символов, изображенных в<br>верхней части цифровых кла-<br>виш, выполняют рисунок. За-<br>крывают программу Блокнот<br>без сохранения изменений                                                                                                    |
|-------------------------------------------------------------------------------------------------|----------------------------------------------------------------------------------------------------|----------------------------------------------------------------------------------------------------|----------------------------------------------------------------------------------------------------|
| Управление компью-<br>тером.<br>Практическая работа<br>№ 3 «Приемы управ-<br>ления компьютером» | Просмотр презентации<br>«Управление компьютером».<br>Выполнение практической ра-<br>боты №3 по теме «Приемы<br>управления компьютером»<br>(программы и документы, ра-<br>бочий стол, управление ком-<br>пьютером с помощью мыши) | Смотрят презентацию<br>«Управление компьютером».<br>Принимают правильное поло-<br>жение за компьютером. Рас-<br>сматривают значки, которые<br>располагаются на Рабочем<br>столе, находят панель задач и<br>кнопку Пуск. Находят на<br>экране стрелку — указатель<br>мыши. Перемещают мышь по<br>поверхности стола, наводят<br>указатель мыши на кнопку<br>Пуск при помощи учителя.<br>Наводят указатель мыши на<br>значок Корзина и выделяют<br>его. Находят Часы на панели<br>задач. Проверяют точность<br>установленного на компью-<br>тере времени при помощи<br>учителя.<br>Открывают программу Блок-<br>нот, находят элементы:<br>строка заголовка, строка<br>меню, кнопка Свернуть, | Смотрят презентацию<br>«Управление компьютером».<br>Принимают правильное по-<br>ложение за компьютером.<br>Рассматривают значки, кото-<br>рые располагаются на Рабо-<br>чем столе, находят панель за-<br>дач и кнопку Пуск. Находят<br>на экране стрелку — указа-<br>тель мыши. Перемещают<br>мышь по поверхности стола,<br>наводят указатель мыши на<br>кнопку Пуск. Наводят указа-<br>тель мыши на значок Корзина<br>и выделяют его. Находят<br>Часы на панели задач. Прове-<br>ряют точность установлен-<br>ного на компьютере времени.<br>Открывают программу Блок-<br>нот, находят элементы:<br>строка заголовка, строка<br>меню, кнопка Свернуть,<br>кнопка Развернуть, кнопка |

|                                                                                                 |                                                                                                    | кнопка Развернуть, кнопка<br>Закрыть, рабочая область,<br>рамка окна при помощи учи-<br>теля. Разворачивают окно, пе-<br>ремещают его по рабочему<br>столу, меняют размеры окна с<br>помощью учителя. Закры-<br>вают программу Блокнот                                                                                                    | Закрыть, рабочая область,<br>рамка окна. Разворачивают<br>окно, перемещают его по ра-<br>бочему столу, меняют раз-<br>меры окна. Закрывают про-<br>грамму Блокнот                                                                                                    |
|-------------------------------------------------------------------------------------------------|----------------------------------------------------------------------------------------------------|----------------------------------------------------------------------------------------------------|----------------------------------------------------------------------------------------------------|
| Управление компью-<br>тером.<br>Практическая работа<br>№ 3 «Приемы управ-<br>ления компьютером» | Просмотр презентации<br>«Управление компьютером».<br>Выполнение практической ра-<br>боты №3 по теме «Приемы<br>управления компьютером»<br>(программы и документы, ра-<br>бочий стол, управление ком-<br>пьютером с помощью мыши) | Смотрят презентацию<br>«Управление компьютером».<br>Принимают правильное поло-<br>жение за компьютером. Рас-<br>сматривают значки, которые<br>располагаются на <i>Рабочем</i><br><i>столе</i> , находят панель задач и<br>кнопку <i>Пуск</i> . Находят на<br>экране стрелку — указатель<br>мыши. Перемещают мышь по<br>поверхности стола, наводят<br>указатель мыши на кнопку<br><i>Пуск</i> при помощи учителя.<br>Наводят указатель мыши на<br>значок <i>Корзина</i> и выделяют<br>его. Находят <i>Часы</i> на панели<br>задач. Проверяют точность<br>установленного на компью-<br>тере времени при помощи<br>учителя.<br>Открывают программу <i>Блок</i> -<br><i>нот</i> , находят элементы:<br><i>строка заголовка, строка</i><br><i>меню</i> , кнопка <i>Свернуть</i> , | Смотрят презентацию<br>«Управление компьютером».<br>Принимают правильное по-<br>ложение за компьютером.<br>Рассматривают значки, кото-<br>рые располагаются на <i>Рабо-<br/>чем столе</i> , находят панель за-<br>дач и кнопку <i>Пуск</i> . Находят<br>на экране стрелку — указа-<br>тель мыши. Перемещают<br>мышь по поверхности стола,<br>наводят указатель мыши на<br>кнопку <i>Пуск</i> . Наводят указа-<br>тель мыши на значок <i>Корзина</i><br>и выделяют его. Находят<br><i>Часы</i> на панели задач. Прове-<br>ряют точность установлен-<br>ного на компьютере времени.<br>Открывают программу <i>Блок-<br/>нот</i> , находят элементы:<br><i>строка заголовка, строка</i> |

|                                                                                                    |                                                                                                    | кнопка Развернуть, кнопка<br>Закрыть, рабочая область,<br>рамка окна при помощи учи-<br>теля. Разворачивают окно, пе-<br>ремещают его по рабочему<br>столу, меняют размеры окна с<br>помощью учителя. Закры-<br>вают программу Блокнот                                                                                                    | кнопка Развернуть, кнопка<br>Закрыть, рабочая область,<br>рамка окна. Разворачивают<br>окно, перемещают его по ра-<br>бочему столу, меняют раз-<br>меры окна. Закрывают про-<br>грамму Блокнот                                                                                                    |
|----------------------------------------------------------------------------------------------------|----------------------------------------------------------------------------------------------------|----------------------------------------------------------------------------------------------------|----------------------------------------------------------------------------------------------------|
| · · · · · · · · · · · · · · · · · · ·                                                                 | Информационное модели                                                                                                    | прование – 3 часа                                                                                                    |                                                                                                    |
| Модель объекта.<br>Практическая работа<br>№ 6 «Словесный<br>портрет»                                  | Понятие объекта.<br>Просмотр презентации «Мо-<br>дель объекта». Выполнение<br>практической работы «Сло-<br>весный портрет»                   | Смотрят презентацию «Мо-<br>дель объекта». Принимают<br>правильное положение за<br>компьютером. В текстовом<br>процессоре открывают файл<br>«Портрет» заготовка.docx из<br>папки «Заготовки» с помо-<br>щью учителя. Заполняют<br>форму словами, чтобы полу-<br>чился словесный портрет. Со-<br>храняют файл в личной папке<br>с помощью учителя | Смотрят презентацию «Мо-<br>дель объекта». Принимают<br>правильное положение за<br>компьютером. В текстовом<br>процессоре открывают файл<br>«Портрет» заготовка.docx из<br>папки «Заготовки». Запол-<br>няют форму словами, чтобы<br>получился словесный порт-<br>рет. Сохраняют файл в лич-<br>ной папке |
| Текстовая и графиче-<br>ская модели<br>Практическая работа<br>№ 7<br>«План кабинета ин-<br>форматики» | Просмотр презентации «Тек-<br>стовые и графические мо-<br>дели». Выполнение практиче-<br>ской работы № 7<br>«План кабинета информа-<br>тики» | Смотрят презентацию «Тек-<br>стовые и графические мо-<br>дели». Принимают правиль-<br>ное положение за компьюте-<br>ром. В текстовом процессоре<br>открывают файл <i>Мебель.docx</i> .<br>При имеющихся в нем объек-<br>тах, изображают план каби-<br>нета информатики при по-<br>мощи учителя. Применяют                                        | Смотрят презентацию «Тек-<br>стовые и графические мо-<br>дели». Принимают правиль-<br>ное положение за компьюте-<br>ром. В текстовом процессоре<br>открывают файл <i>Ме-<br/>бель.docx</i> . При имеющихся в<br>нем объектах, изображают<br>план кабинета информатики.                                    |

| _ |                                                                                                    |                                                                                                    |                                                                                                    |                                                                                                    |
|---|----------------------------------------------------------------------------------------------------|----------------------------------------------------------------------------------------------------|----------------------------------------------------------------------------------------------------|----------------------------------------------------------------------------------------------------|
|   |                                                                                                    |                                                                                                    | при работе с объектами операции: Копировать, Переме-<br>стить, Преобразовать, По-<br>вернуть, Отразить, Группи-<br>ровать, Вставить. Сохра-                                                                                                    | Применяют при работе с объ-<br>ектами операции: Копиро-<br>вать, Переместить, Преоб-<br>разовать, Повернуть, Отра-<br>зить, Группировать, Вста-                                                                                                    |
|   |                                                                                                    |                                                                                                    | папке под именем <i>Кабинет</i> с                                                                                                    | вить. Сохраняют результат в<br>личной папке под именем <i>Ка</i> -                                                                                                    |
|   | Наглядное представ-<br>ление о соотношении<br>величин.<br>Практическая работа<br>№ 8 «Творческое зада-<br>ние» | Просмотр презентации «Соот-<br>ношением величин». Выпол-<br>нение практической работы<br>№8 «Творческое задание»                     | Помощью учителя.<br>Смотрят презентацию «Соот-<br>ношением величин». Прини-<br>мают правильное положение<br>за компьютером. Открывают<br>графический редактор <i>Paint</i> .<br>При помощи графического<br>редактора <i>Paint</i> изображают<br>кубик с помощью учителя. На<br>основе созданной заготовки<br>создают различные компози-<br>ции из кубиков с помощью<br>учителя. Сохраняют результат<br>работы в папке с именем «Ку- | Смотрят презентацию «Соот-<br>ношением величин». Прини-<br>мают правильное положение<br>за компьютером. Открывают<br>графический редактор <i>Paint</i> .<br>При помощи графического<br>редактора <i>Paint</i> изображают<br>кубик. На основе созданной<br>заготовки создают различные<br>композиции из кубиков. Со-<br>храняют результат работы в<br>папке с именем «Кубик». |
| - |                                                                                                    |                                                                                                    | 000k».                                                                                                    |                                                                                                    |
| F |                                                                                                    | Алгоритмика – 1                                                                                                    |                                                                                                    |                                                                                                    |
|   | Что такое алгоритм.<br>Алгоритм как модель<br>действий                                                         | Задача; последовательность<br>действий; алгоритм. Просмотр<br>презентации «Что такое алго-<br>ритм. Алгоритм как модель<br>действий» | Смотрят презентацию «Что та-<br>кое алгоритм. Алгоритм как<br>модель действий». Приводят<br>пример правил, которыми<br>пользуются в повседневной<br>жизни. Называют последова-<br>тельность действий простых                                                                                                    | Смотрят презентацию «Что<br>такое алгоритм. Алгоритм как<br>модель действий». Приводят<br>2-3 примера правил, кото-<br>рыми пользуются в повсе-<br>дневной жизни. Называют<br>последовательность действий                                                                                                    |

|                                                                     |                                                                                                    | задач (на примере задач по ма-<br>тематике) при помощи учи-<br>теля. Отвечают на вопрос «Что<br>такое алгоритм?». Приводят 2-<br>3 примера алгоритмов из<br>жизни с помощью учителя                                                                                                    | простых задач (на примере<br>задач по математике). Отве-<br>чают на вопрос «Что такое ал-<br>горитм?». Приводят 2-3 при-<br>мера алгоритмов из жизни.                                                                                                    |
|---------------------------------------------------------------------|----------------------------------------------------------------------------------------------------|----------------------------------------------------------------------------------------------------|----------------------------------------------------------------------------------------------------|
| Что такое алгоритм.<br>Алгоритм как модель<br>действий              | Задача; последовательность<br>действий; алгоритм. Просмотр<br>презентации «Что такое алго-<br>ритм. Алгоритм как модель<br>действий»                        | Смотрят презентацию «Что та-<br>кое алгоритм. Алгоритм как<br>модель действий». Приводят<br>пример правил, которыми<br>пользуются в повседневной<br>жизни. Называют последова-<br>тельность действий простых<br>задач (на примере задач по ма-<br>тематике) при помощи учи-<br>теля. Отвечают на вопрос «Что<br>такое алгоритм?». Приводят 2-<br>3 примера алгоритмов из<br>жизни с помощью учителя                | Смотрят презентацию «Что<br>такое алгоритм. Алгоритм как<br>модель действий». Приводят<br>2-3 примера правил, кото-<br>рыми пользуются в повсе-<br>дневной жизни. Называют<br>последовательность действий<br>простых задач (на примере<br>задач по математике). Отве-<br>чают на вопрос «Что такое ал-<br>горитм?». Приводят 2-3 при-<br>мера алгоритмов из жизни.      |
| Исполнители вокруг<br>нас. Работа в среде ис-<br>полнителя Кузнечик | Изучение характеристик ис-<br>полнителей. Знакомство с<br>учебным исполнителем «Куз-<br>нечик». Просмотр презента-<br>ции «Работа в среде исполни-<br>теля» | Называют примеры исполни-<br>телей. С помощью учителя<br>дают определение «Исполни-<br>теля алгоритма». Приводят<br>примеры автоматических ис-<br>полнителей (роботы, компью-<br>тер). С помощью учителя от-<br>вечают на вопрос «Как со-<br>здать алгоритм для конкрет-<br>ного исполнителя».<br>Запускают <i>КуМир</i> . Нажимают<br><i>Миры</i> . Вызывают <i>Кузнечик</i> -<br><i>Пульт</i> и сворачивают окно | Называют примеры исполни-<br>телей. Дают определение<br>«Исполнителя алгоритма».<br>Приводят примеры автомати-<br>ческих исполнителей (ро-<br>боты, компьютер). Отвечают<br>на вопрос «Как создать алго-<br>ритм для конкретного испол-<br>нителя».<br>Запускают <i>КуМир</i> . Нажимают<br><i>Миры</i> . Вызывают <i>Кузнечик</i> -<br><i>Пульт</i> и сворачивают окно |

|                                                                     |                                                                                                    | <i>КуМира</i> . Оставляют только окна Пульт и Кузнечик                                                                                                    | <i>КуМира</i> . Оставляют только окна <i>Пульт</i> и <i>Кузнечик</i>                                                                                                    |
|---------------------------------------------------------------------|----------------------------------------------------------------------------------------------------|----------------------------------------------------------------------------------------------------|----------------------------------------------------------------------------------------------------|
| исполнители вокруг<br>нас. Работа в среде ис-<br>полнителя Кузнечик | Просмотр презентации «Ра-<br>бота в среде исполнителя Куз-<br>нечик», составление алгорит-<br>мов для этого исполнителя. | Принимают правильное поло-<br>жение за компьютером.<br>Отвечают на вопросы с помо-<br>щью учителя:<br>1. Какие команды входят в<br>систему команд исполнителя<br><i>Кузнечик</i> ?<br>2. Что получится, если нажать<br>на кнопку перекрасить два-<br>жды?<br>3. Что означает на <i>Пульте</i><br>кнопка с крестиком?<br>Открывают среду исполни-<br>теля <i>Кузнечик</i> .<br>Запускают <i>КуМир</i> . Нажимают<br><i>Миры</i> . Вызывают <i>Кузнечик</i> -<br><i>Пульт</i> и сворачивают окно<br><i>КуМира</i> . С помощью учителя<br>выполняют задание <i>Среда</i><br><i>Исполнителя Кузнечик</i> .<br>С помощью команд <i>Кузне-</i><br><i>чика</i> вперед 3, назад 2, пере-<br>крашивают точки:<br>0,1,2,3,4,5,6. Старт 0. Сохра-<br>няют работу в папке «Кузне-<br>чик» | Принимают правильное по-<br>ложение за компьютером.<br>Отвечают на вопросы:<br>1. Какие команды входят в<br>систему команд исполнителя<br><i>Кузнечик</i> ?<br>2. Что получится, если нажать<br>на кнопку перекрасить два-<br>жды?<br>3. Что означает на <i>Пульте</i><br>кнопка с крестиком?<br>Открывают среду исполни-<br>теля <i>Кузнечик</i> .<br>Запускают <i>КуМир</i> . Нажимают<br><i>Миры</i> . Вызывают <i>Кузнечик -</i><br><i>Пульт</i> и сворачивают окно<br><i>КуМира</i> .<br>Выполняют задание с помо-<br>щью команд <i>Кузнечика вперед</i><br>точки: 0, 1, 2, 3, 4, 5, 6. Старт<br>Задают команды: <i>вперед</i> 11,<br><i>назад</i> 5. Перекрашивают все<br>точки от 1 до 10. Старт 0. Со-<br>храняют работу в папке «Куз-<br>нечик» |

| Формы записи алго-<br>ритмов.<br>Работа в среде испол-<br>нителя Водолей | Формирование понятий тер-<br>минов: исполнитель, система<br>команд исполнитель. Форма<br>записи алгоритма: словесная,<br>блок-схема, табличная. Про-<br>смотр презентации «Формы<br>записи алгоритмов. Исполни-<br>тель «Водолей»» | Знакомятся с формами записи<br>алгоритмов. С помощью учи-<br>теля приводят примеры форм<br>алгоритмов. Знакомятся со<br>средой исполнителя «Водо-<br>лей».<br>Запускают <i>КуМир</i> . Нажимают<br><i>Миры</i> . Вызывают <i>Пульт Во-<br/>долей</i> и окно <i>Водолея</i>                                                                                                    | Знакомятся с формами записи<br>алгоритмов. Приводят при-<br>меры форм алгоритмов. Зна-<br>комятся со средой исполни-<br>теля «Водолей».<br>Запускают <i>КуМир</i> . Нажимают<br><i>Миры</i> . Вызывают <i>Пульт Во-<br/>долей</i> и окно <i>Водолея</i>                                                                                                    |
|--------------------------------------------------------------------------|----------------------------------------------------------------------------------------------------|----------------------------------------------------------------------------------------------------|----------------------------------------------------------------------------------------------------|
| Формы записи алго-<br>ритмов.<br>Работа в среде испол-<br>нителя Водолей | Просмотр презентации<br>«Формы записи алгоритмов.<br>Исполнитель «Водолей»»                                                                                                    | Принимают правильное поло-<br>жение за компьютером. Вы-<br>полняют работу в среде ис-<br>полнителя <i>Водолей</i> . С помо-<br>щью учителя выполняют за-<br>дания:<br>Размер сосудов: 8, 4 и 3<br>литра.<br>Отмерить:<br>а) 5 литров;<br>б) 6 литров;<br>в) 7 литров<br>Размер сосудов: 5, 3 и 0 лит-<br>ров. Отмерить 4 литра.<br>Записывают количество ко-<br>манд, которое потребовалось<br>для выполнения задания | Принимают правильное по-<br>ложение за компьютером.<br>Выполняют работу в среде<br>исполнителя <i>Водолей</i> . Вы-<br>полняют задания:<br>1. Отмеряют 1 литр с помо-<br>щью сосудов:<br>а) 7 и 2 литра;<br>б) 5 и 2 литра;<br>в) 11 и 2 литра<br>Составляют задачу для <i>Водо-<br/>лея</i> , для решения которой по-<br>требуется не менее:<br>а) трех команд;<br>б) четырех команд;<br>в) пяти команд. |
| Линейные алгоритмы.                                                      | Линейные алгоритмы.<br>Просмотр презентации «Со-<br>здаем линейную презента-                                                                                                    | Принимают правильное поло-<br>жение за компьютером. За-<br>пускают редактор <i>Power</i><br><i>Point</i> . На вкладке <i>Главная</i> в                                                                                                    | Принимают правильное по-<br>ложение за компьютером. За-<br>пускают редактор <i>Power</i>                                                                                                    |

| <br>                                                                                          |                                                                                                    |                                                                                                    |                                                                                                    |
|-----------------------------------------------------------------------------------------------|----------------------------------------------------------------------------------------------------|----------------------------------------------------------------------------------------------------|----------------------------------------------------------------------------------------------------|
| Практическая работа<br>№ 9 «Создаем линей-<br>ную презентацию<br>«Часы»                       | цию». Выполнение практиче-<br>ской работы №9«Создаем ли-<br>нейную презентацию «Часы»                                                                                  | группе Слайды щёлкают мы-<br>шью на кнопке Макет. Выби-<br>рают Пустой слайд.<br>С помощью готовых фигур<br>(вкладка Вставка, группа Ил-<br>люстрации) на пустом слайде<br>изображают циферблат с<br>двумя стрелками, копируют<br>слайд с часами в буфер об-<br>мена. Вставляют в презента-<br>цию ещё 4 копии этого<br>слайда. Вносят изменения в<br>положение стрелок на слай-<br>дах так, чтобы на них после-<br>довательно отмечалось<br>время: 12.00, 12.15. Сохра-<br>няют работу в личной папке<br>под именем «Часы». Работу<br>выполняют с помощью учи- | группе Слайды щёлкают мы-<br>шью на кнопке Макет. Выби-<br>рают Пустой слайд.<br>С помощью готовых фигур<br>(вкладка Вставка, группа Ил-<br>люстрации) на пустом слайде<br>изображают циферблат с<br>двумя стрелками, копируют<br>слайд с часами в буфер об-<br>мена. Вставляют в презента-<br>цию ещё 4 копии этого<br>слайда. Вносят изменения в<br>положение стрелок на слай-<br>дах так, чтобы на них после-<br>довательно отмечалось<br>время: 12.00, 12.15. Сохра- |
| Линейные алгоритмы.<br>Практическая работа<br>№9 «Создаем линей-<br>ную презентацию<br>«Часы» | Линейные алгоритмы.<br>Просмотр презентации «Со-<br>здаем линейную презента-<br>цию». Выполнение практиче-<br>ской работы №9 «Создаем ли-<br>нейную презентацию «Часы» | теля           Принимают правильное положение за компьютером. Запускают редактор Power           Point.         На вкладке Главная в группе Слайды щёлкают мышью на кнопке Макет. Выбирают Пустой слайд.           С помощью готовых фигур (вкладка Вставка, группа Иллюстрации) на пустом слайде                                                                                                    | под именем «Часы».<br>Принимают правильное по-<br>ложение за компьютером. За-<br>пускают редактор <i>Power</i><br>группе <i>Слайды</i> щёлкают мы-<br>шью на кнопке <i>Макет</i> . Выби-<br>рают <i>Пустой слайд</i> .<br>С помощью готовых фигур<br>(вкладка <i>Вставка</i> , группа <i>Ил-<br/>люстрации</i> ) на пустом слайде                                                                                                    |

| Алгоритмы с ветвле-<br>ниями.<br>Практическая работа<br>№ 10<br>«Создаем презента-<br>цию с гиперссылками<br>«Времена года» | Формирование понятия алго-<br>ритма с ветвлением, гиперс-<br>сылка. Составление алгорит-<br>мов с ветвлением. Использо-<br>вание гиперссылки для<br>настойки смены слайдов в не-<br>линейной презентации. Про-<br>смотр презентации «Создание<br>презентации с гиперсси иками | изображают циферблат с<br>двумя стрелками. копируют<br>слайд с часами в буфер об-<br>мена. Вставляют в презента-<br>цию ещё 4 копии этого<br>слайда. Вносят изменения в<br>положение стрелок на слай-<br>дах так, чтобы на них после-<br>довательно отмечалось<br>время: 13.00, 13.15, 13.30. Со-<br>храняют работу в личной<br>папке под именем «Часы». Ра-<br>боту выполняют с помощью<br>учителя<br>Принимают правильное поло-<br>жение за компьютером. Запус-<br>кают программу <i>Power Point</i> .<br>Выполняют практическую ра-<br>боту с помощью учителя. По-<br>рядок выполнения работы см.<br><i>Приложение №1</i> | изображают циферблат с<br>двумя стрелками. копируют<br>слайд с часами в буфер об-<br>мена. Вставляют в презента-<br>цию ещё 4 копии этого<br>слайда. Вносят изменения в<br>положение стрелок на слай-<br>дах так, чтобы на них после-<br>довательно отмечалось<br>время: 13.00, 13.15, 13.30. Со-<br>храняют работу в личной<br>папке под именем «Часы»<br>Принимают правильное по-<br>ложение за компьютером. За-<br>пускают программу<br>практическую работу. Поря-<br>док выполнения работы см.<br><i>Приложение №1</i> |
|----------------------------------------------------------------------------------------------------|----------------------------------------------------------------------------------------------------|----------------------------------------------------------------------------------------------------|----------------------------------------------------------------------------------------------------|
|                                                                                                    | смотр презентации «Создание<br>презентации с гиперссылками<br>«Времена года»»                                                                                                    |                                                                                                    |                                                                                                    |
| Алгоритмы с ветвле-<br>ниями.<br>Практическая работа<br>№ 10<br>«Создаем презента-<br>цию с гиперссылками<br>«Времена года» | Алгоритм с ветвлением, ги-<br>перссылка. Составление алго-<br>ритмов с ветвлением. Исполь-<br>зование гиперссылки для<br>настойки смены слайдов в не-                                                                                                    | Принимают правильное поло-<br>жение за компьютером. Запус-<br>кают программу <i>Power Point</i> .<br>Выполняют практическую ра-<br>боту с помощью учителя.<br><i>Приложение №1</i>                                                                                                    | Принимают правильное по-<br>ложение за компьютером. За-<br>пускают программу <i>Power</i><br>скую работу. <i>Приложение №1</i>                                                                                                    |

|                                                                                                    |   | линейной презентации. Про-<br>смотр презентации «Создание<br>презентации с гиперссылками<br>«Времена года»»»                                                                                                    |                                                                                                    |                                                                                                    |
|----------------------------------------------------------------------------------------------------|---|----------------------------------------------------------------------------------------------------|----------------------------------------------------------------------------------------------------|----------------------------------------------------------------------------------------------------|
| Алгоритмы с повторе-<br>ниями.<br>Практическая работа<br>№ 11 «Создаем цикли-<br>ческую презентацию<br>«Скакалочка» |   | Закрепление и систематизация<br>знаний и представлений об ал-<br>горитмах и формах записи, за-<br>крепление полученных навы-<br>ков и умений при работе в про-<br>грамме Microsoft PowerPoint.<br>Просмотр презентации «Со-<br>здание циклической презента-<br>ции» | Принимают правильное поло-<br>жение за компьютером. Запус-<br>кают программу <i>Power Point</i> .<br>Выполняют практическую ра-<br>боту с помощью учителя.<br><i>Приложение №2</i> | Принимают правильное по-<br>ложение за компьютером. За-<br>пускают программу <i>Power</i><br>скую работу.<br>Приложение №2        |
| Алгоритмы с повторе-<br>ниями.<br>Практическая работа<br>№ 11 «Создаем цикли-<br>ческую презентацию<br>«Скакалочка» | 1 | Закрепление и систематизация<br>знаний и представлений об ал-<br>горитмах и формах записи, за-<br>крепление полученных навы-<br>ков и умений при работе в<br>программе Microsoft Power<br>«Создание циклической пре-<br>зентации»                                   | Принимают правильное поло-<br>жение за компьютером. Запус-<br>кают программу <i>Power Point</i> .<br>Выполняют практическую ра-<br>боту с помощью учителя.<br><i>Приложение №2</i> | Принимают правильное по-<br>ложение за компьютером. За-<br>пускают программу <i>Power</i><br>скую работу.<br><i>Приложение №2</i> |
| Выполнение итого-<br>вого мини-проекта                                                                              | 1 | Просмотр презентации «Вы-<br>полнение мини-проекта».<br>Выполнение мини-проекта                                                                                                    | Выбирают тему мини-про-<br>екта. Предоставляют инфор-<br>мацию об объектах окружаю-<br>щего мира с помощью словес-<br>ных описаний, таблиц, диа-                                   | Выбирают тему мини-про-<br>екта. Предоставляют инфор-<br>мацию об объектах окружаю-<br>щего мира с помощью словес-                |

|                       |   |                             | грамм, схем и других инфор-   | ных описаний, таблиц, диа-   |
|-----------------------|---|-----------------------------|-------------------------------|------------------------------|
|                       |   |                             |                               | манионных молелей            |
|                       |   |                             | выполняют с помощью учи-      | мационных моделеи.           |
| <br><b>D</b>          |   |                             | Теля                          |                              |
| Выполнение итого-     | I | Просмотр презентации «Вы-   | Выбирают тему мини-про-       | Выбирают тему мини-про-      |
| вого мини-проекта     |   | полнение мини-проекта».     | екта. Предоставляют инфор-    | екта. Предоставляют инфор-   |
|                       |   | Выполнение мини-проекта     | мацию об объектах окружаю-    | мацию об объектах окружаю-   |
|                       |   |                             | щего мира с помощью словес-   | щего мира с помощью словес-  |
|                       |   |                             | ных описаний, таблиц, диа-    | ных описаний, таблиц, диа-   |
|                       |   |                             | грамм, схем и других инфор-   | грамм, схем и других инфор-  |
|                       |   |                             | мационных моделей. Работу     | мационных моделей.           |
|                       |   |                             | выполняют с помощью учи-      |                              |
|                       |   |                             | теля                          |                              |
| Обобщение и система-  |   | Закрепление по теме «Алго-  | Отвечают на вопросы теста     | Отвечают на вопросы теста    |
| тизации изученного по |   | ритмика». Выполнение тести- | (легкий вариант)              | -                            |
| теме «Алгоритмика»    |   | рования                     |                               |                              |
|                       |   | Сеть Интернет -             | - 7 часов                     |                              |
| Общее представление   |   | Протокол, сервис, клиент,   | Знакомятся: с понятием «Ком-  | Знакомятся: с понятием       |
| о компьютерной сети   |   | коммутатор, патч-корд Виды  | пьютерная сеть» и ее назначе- | «Компьютерная сеть» и ее     |
|                       |   | компьютерных сетей. Про-    | нием. При помощи учителя      | назначением. Называют ком-   |
|                       |   | смотр презентации «Компью-  | называют компьютерные сети    | пьютерные сети по скорости   |
|                       |   | терные сети»                | по скорости передачи инфор-   | передачи информации, по      |
|                       |   |                             | мации, по типу среды пере-    | типу среды передачи. Знако-  |
|                       |   |                             | дачи. Знакомятся с компью-    | мятся с компьютерными се-    |
|                       |   |                             | терными сетями: локаль-       | тями: локальными, регио-     |
|                       |   |                             | ными, региональными и гло-    | нальными и глобальными.      |
|                       |   |                             | бальными, при помощи учи-     | Отвечают на вопрос: для чего |
|                       |   |                             | теля приводят примеры         | нужны компьютерные сети?     |

| Всемирная паутина<br>как мощнейшее ин-<br>формационное храни-<br>лище               | Понятия: WWW Всемирная<br>паутина, Web-страница, Web-<br>сайт, браузер, поисковая си-<br>стема, поисковый запрос.<br>Просмотр презентации «Все-<br>мирная паутина»     | Знакомятся с обозначениями<br>WWW, Web-страница, Web-<br>сайт. Со специальными про-<br>граммами (Web-браузеры).<br>Отвечают, что можно найти во все-<br>мирной паутине, приводят примеры.<br>При помощи учителя приводя при-<br>меры Web-сайтов, называют инфор-<br>мацию, которая размещается на этих<br>сайтах | К какому типу сетей отно-<br>сится локальная сеть в нашем<br>кабинете?<br>Знакомятся с обозначениями<br>WWW, Web-страница, Web-<br>сайт. Со специальными про-<br>граммами (Web-браузеры).<br>Отвечают, что можно найти<br>во всемирной паутине, приво-<br>дят примеры. Приводя при-<br>меры Web-сайтов, называют<br>информацию, которая разме-<br>щается на этих сайтах |
|-------------------------------------------------------------------------------------|----------------------------------------------------------------------------------------------------|----------------------------------------------------------------------------------------------------|----------------------------------------------------------------------------------------------------|
| Практическая работа<br>№ 12 «Поиск инфор-<br>мации в сети Интер-<br>нет»            | Просмотр презентации «По-<br>иск информации в сети интер-<br>нет».<br>Выполнение практической ра-<br>боты «Поиск информации в<br>сети Интернет»                        | Принимают правильное поло-<br>жение за компьютером. Запус-<br>кают программу <i>PowerPoint</i> .<br>Выполняют практическую ра-<br>боту с помощью учителя.<br><i>Приложение №3</i>                                                                                                    | Принимают правильное по-<br>ложение за компьютером. За-<br>пускают программу<br>практическую работу.<br>Приложение №3                                                                                                    |
| Обобщение и система-<br>тизация основных по-<br>нятий по разделу<br>«Сеть интернет» | Обобщение и систематизация<br>понятий совокупности сигна-<br>лов, которая передаётся от ис-<br>точника к приёмнику инфор-<br>мации.<br>Понятие «компьютерная<br>сеть». | Отвечают на вопросы с помо-<br>щью учителя.<br>1. Как называется сово-<br>купность сигналов, которая<br>передаётся от источника к<br>приёмнику информации?<br>2. Дайте определение по-<br>нятию «компьютерная сеть».                                                                                             | Отвечают на вопросы.<br>1. Как называется сово-<br>купность сигналов, которая<br>передаётся от источника к<br>приёмнику информации?<br>2. Дайте определение по-<br>нятию «компьютерная сеть».<br>3. Как называется компь-<br>ютерная сеть, которая объ-<br>единяет компьютеры в одном<br>помещении или здании?                                                          |

|                      |                              | 3. Как называется компь-      | 4. Что такое глобальная       |
|----------------------|------------------------------|-------------------------------|-------------------------------|
|                      |                              | ютерная сеть, которая объ-    | компьютерная сеть?            |
|                      |                              | единяет компьютеры в одном    |                               |
|                      |                              | помещении или здании?         |                               |
|                      |                              | 4. Что такое глобальная       |                               |
|                      |                              | компьютерная сеть?            |                               |
| Обобщение и система- | Обобщение и систематизация   | Отвечают на вопросы с помо-   | Отвечают на вопросы.          |
| тизация основных по- | понятий «всемирная паутина». | щью учителя.                  | 1. Почему Интернет можно      |
| нятий по разделу     | Определение понятий «web-    | 1. Почему Интернет можно      | назвать Всемирной паути-      |
| «Сеть интернет»      | страница» и «web-сайт». Пра- | назвать Всемирной паутиной?   | ной?                          |
|                      | вила работы в сети интернет  | 2. Дайте определение поня-    | 2. Дайте определение поня-    |
|                      |                              | тиям «web-страница» и «web-   | тиям «web-страница» и «web-   |
|                      |                              | сайт».                        | сайт».                        |
|                      |                              | 3. Как называются про-        | 3. Как называются про-        |
|                      |                              | граммы, которые позволяют     | граммы, которые позволяют     |
|                      |                              | пользователю перемещаться     | пользователю перемещаться     |
|                      |                              | по Всемирной паутине? При-    | по Всемирной паутине? При-    |
|                      |                              | ведите примеры.               | ведите примеры.               |
|                      |                              | 4. Для чего существуют по-    | 4. Для чего существуют по-    |
|                      |                              | исковые системы? Приведите    | исковые системы? Приведите    |
|                      |                              | примеры поисковых систем.     | примеры поисковых систем.     |
|                      |                              | 5. Какие нужно знать пра-     | 5. Какие нужно знать пра-     |
|                      |                              | вила при работе в сети Интер- | вила при работе в сети Интер- |
|                      |                              | нет?                          | нет?                          |
| Повторение           | Выполнение творческой прак-  | 1.В текстовом редакторе       | 1. В текстовом редакторе      |
|                      | тической работы «Поиск ин-   | Word откройте файл Во-        | просы.docx из папки Заго-     |
|                      | формации в сети Интернет»    | просы. docx из папки Заго-    | товки.                        |
|                      |                              | товки.                        |                               |
|                      |                              |                               | 2. Прочитайте вопросы, ко-    |
|                      |                              |                               | торые записаны в таблице.     |

|                                  |              |                             | <ul> <li>2. Прочитайте вопросы, которые записаны в таблице.</li> <li>3. Запустите программу <i>Internet Explorer</i>.</li> <li>4. Зайдите на одну из поисковых систем: <i>Яндекс</i> или <i>Google</i>.</li> <li>5. Найдите и запиши ответы на вопросы, расположенные в</li> </ul>                                                                                                    | <ol> <li>Запустите программу</li> <li>Зайдите на одну из поисковых систем: <i>Яндекс</i> или</li> <li>Найдите и запиши ответы на вопросы, расположенные в таблице.</li> <li>Завершите работу с про-</li> </ol>                                                                                                    |
|----------------------------------|--------------|-----------------------------|----------------------------------------------------------------------------------------------------|----------------------------------------------------------------------------------------------------|
| Итоговое ко                      | нтроль-      | Выполнение итогового тести- | Internet Explorer.<br>4. Зайдите на одну из поиско-<br>вых систем: <i>Яндекс</i> или<br><i>Google</i> .<br>5. Найдите и запиши ответы<br>на вопросы, расположенные в<br>таблице.<br>6. Завершите работу с про-<br>граммой Internet Explorer.<br>7. Сохраните работу в личной<br>папке под именем Ответы и<br>завершите работу с тексто-<br>вым редактором Word.<br>Отвечают на вопросы теста | ковых систем: <i>Яндекс</i> или<br>5. Найдите и запиши ответы<br>на вопросы, расположенные в<br>таблице.<br>6. Завершите работу с про-<br>г<br>$\vec{p}$ . Сохраните работу в лич-<br>ной папке под именем Ответы<br>м завершите работу с тексто-<br>мым редактором <i>Word</i> .<br>о<br>й<br>Отвечают на вопросы теста |
| ная работа. 1.<br>ние итогов год | одведе-<br>а | рования                     | (легкий вариант)                                                                                                    |                                                                                                    |